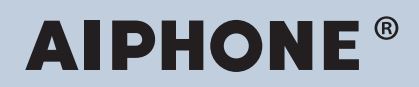

Série IX Intercom compatible réseau IP

## Manuel d'utilisation de l'outil de supervision IX

## Version du logiciel : 5.1.0.0 ou ultérieure

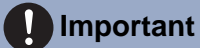

• Lisez attentivement ce « Manuel d'utilisation de l'outil de supervision IX » avant toute utilisation pour s'assurer d'un fonctionnement correct et sans danger.

## Table des matières

#### Introduction

| 1. | Symboles de notation dans le présent manuel | 4 |
|----|---------------------------------------------|---|
| 2. | Type d'appareil                             | 5 |
| 3. | Manuels de produit                          | 6 |
| 4. | Outil de supervision IX                     | 7 |

#### Installation et démarrage

| 1. | Conditions système                         | . 9 |
|----|--------------------------------------------|-----|
| 2. | Installation de l'outil de surveillance IX | 10  |
| 3. | Connexion                                  | 12  |

#### Barre de menu

| 14<br>20 |
|----------|
| 20       |
| 20       |
| 20       |
| 21       |
| 21       |
| 28       |
| 30       |
| 30       |
| 34       |
| 35       |
| 38       |
| 39       |
| 39       |
|          |

# Introduction

Ce manuel donne des informations sur le Logiciel de surveillance (outil de supervision).

La série IX comporte un manuel séparé pour l'installation, la programmation et l'utilisation. Veuillez vous reporter au manuel approprié.

N'hésitez pas à consulter notre site Web si vous avez des questions ou avez besoin d'aide au sujet de la configuration et du fonctionnement des produits et logiciels de la série IX.

https://www.aiphone.net/support/

# 1. Symboles de notation dans le présent manuel

Les symboles suivants identifient les informations importantes au sujet des procédures d'utilisation.

|           | Une négligence peut entraîner des blessures graves, voire mortelles.                                                                  |
|-----------|----------------------------------------------------------------------------------------------------|
|           | Une négligence peut entraîner des blessures corporelles ou des dommages matériels.                                                    |
| Important | Indique ce qu'il faut savoir avant d'exécuter toute utilisation. Veuillez lire la consigne et la comprendre avant d'utiliser l'outil. |
| Premarque | Indique les conseils et les informations complémentaires pour l'utilisation.                                                          |

• Les termes apparaissant sur l'ordinateur personnel sont mentionnés sous la forme « [XXXX] ».

• Les références des pages sont représentées sous la forme <u>« Titre (→ page XX), » (→ page XX)</u> ou page XX.

• Les illustrations et les captures d'écran qui apparaissent dans ce manuel peuvent varier en conditions réelles.

## 2. Type d'appareil

Les postes sont représentés comme suit.

|                                   | Type d'appareil   | Exemple de nom de modèle                                   |
|-----------------------------------|-------------------|------------------------------------------------------------|
| Poste maître                      | IX-MV             | IX-MV                                                      |
|                                   | IX-MV7-*          | IX-MV7-HW, IX-MV7-HW-JP, IX-MV7-W, IX-MV7-<br>HB, IX-MV7-B |
| Application Interphone IX pour PC | IX-SOFT           | IX-SOFT                                                    |
| Postes vidéo                      | IX-EA             | IX-EA                                                      |
|                                   | IX-DVM            | IX-DVM                                                     |
|                                   | IX-DV, IX-DVF(-*) | IX-DV, IX-DVF, IX-DVF-P, IX-DVF-2RA, IX-DVF-<br>RA         |
|                                   | IX-DA             | IX-DA                                                      |
|                                   | IX-DB             | IX-DB                                                      |
| Poste audio                       | IX-SSA(-*)        | IX-SSA, IX-SSA-2RA, IX-SSA-RA                              |
|                                   | IX-SS-2G          | IX-SS-2G                                                   |
|                                   | IX-BA             | IX-BA                                                      |
|                                   | IX-BB             | IX-BB                                                      |
|                                   | IX-RS-*           | IX-RS-W, IX-RS-B                                           |
| Autres                            | IXW-MA            | IXW-MA                                                     |

## 3. Manuels de produit

Lisez le « Manuel d'installation », le « Manuel de programmation » et le « Manuel d'utilisation ». Demandez à la personne qui installe ou configure le produit qu'elle consulte les manuels appropriés.

| Manuel d'installation                                                                                                    | Manuel d'installation (fourni avec chaque poste).<br>Consultez ce manuel lors de l'installation et de la connexion de chaque poste (pour<br>les installateurs).                                                                                                    |
|----------------------------------------------------------------------------------------------------|----------------------------------------------------------------------------------------------------|
| Guide de<br>program<br>mation<br>rapide                                                                                  | Guide de programmation rapide (notice fournie avec le système IX-MV7-*.)<br>Ce manuel de programmation explique, de façon simplifiée, comment configurer<br>l'outil d'assistance IX. (Pour les administrateurs système)                                            |
| Différents manuels peuvent être<br>téléchargés à partir du site Web.<br>Reportez-vous à ces manuels en cas de<br>besoin. | Manuel de programmation d'outil d'assistance IX (fichier PDF au format<br>électronique format).<br>Ce document décrit comment configurer et assurer la maintenance du système en<br>utilisant l'outil d'assistance IX (manuel destiné à l'administrateur système). |
| https://www.aiphone.net/support/<br>software-documents/                                                                  | Guide de programmation rapide (format électronique (fichier PDF).)<br>Ce manuel de programmation explique, de façon simplifiée, comment configurer<br>l'outil d'assistance IX. (Pour les administrateurs système)                                                  |
|                                                                                                    | Manuel d'utilisation de l'outil de supervision IX (fichier PDF au format<br>électronique format).<br>Ce document décrit comment utiliser le Outil de supervision IX (manuel destiné aux<br>administrateurs système).                                               |
|                                                                                                    | Manuel d'utilisation (fichier PDF au format électronique format).<br>Ce document décrit comment utiliser les postes de série IX (manuel destiné aux<br>utilisateurs).                                                                                              |
|                                                                                                    | Manuel de programmation Web (fichier PDF au format électronique format).<br>Ce document décrit comment installer les postes via leur interface web (manuel<br>destiné aux administrateurs système).                                                                |
|                                                                                                    | Manuel d'installation (fichier PDF au format électronique format).<br>Ce document décrit comment installer le poste de porte (manuel destiné aux<br>administrateurs système et les installateurs).                                                                 |

## 4. Outil de supervision IX

L'outil de supervision IX est en mesure de surveiller les lignes et de repérer des dysfonctionnements. Il est possible de surveiller jusqu'à 9 999 postes.

Lorsque l'outil de supervision IX est installé, il peut être ajouté au démarrage de Windows.

La configuration du carnet d'adresses et de l'intervalle de surveillance peut entraîner l'exécution automatique de l'outil de supervision IX dans la zone de notification et lancer la surveillance au démarrage de l'ordinateur.

#### Supervision de ligne

En vérifiant la réponse à un signal ping, cette fonction confirme que le poste est correctement connecté au réseau.

#### Contrôle de l'appareil

Cette fonction vérifie les rubriques suivantes de manière à déterminer si les postes fonctionnent normalement ou non.

- Programme
- Haut-parleur/Microphone
- Bouton d'appel
- Entrée de contact

#### Important

- Pour vérifier toute panne du haut-parleur/microphone, le poste émet un signal sonore.
- La surveillance du bouton d'appel et du bouton de restauration ne détecte pas les dommages ou autres problèmes.
- Sur les modèles IX-SOFT, IX-MV, IX-DB, IX-BB, IX-DA et IX-BA, seuls les programmes sont surveillés.
- Les caméras réseau et téléphones IP ne peuvent pas effectuer une surveillance.

Les trois méthodes suivantes permettent de surveiller la ligne et de contrôler l'appareil.

- Surveiller automatiquement à la date et l'heure prédéfinies
- Surveiller automatiquement selon les intervalles prédéfinis
- Surveiller manuellement en cas de besoin

La surveillance de ligne et la surveillance des échecs génèrent des journaux. Consultez ces journaux si nécessaire. Configurez l'application pour envoyer les journaux par messagerie électronique à l'adresse spécifiée.

En outre, vous pouvez utiliser l'outil de supervision IX pour récupérer à distance les données d'enregistrement du poste de porte audio (IX-DV, IX-DVF(-\*), et IX-SSA(-\*)). (Cependant, les enregistrements de IX-SOFT et IX-MV7-\* ne peuvent pas être récupérés à distance.)

# Installation et démarrage

## 1. Conditions système

Conditions ordinateur personnel pour utiliser l'outil de surveillance IX.

| Système d'exploitation | <ul> <li>Windows 7 Professionnel, Windows 7 Enterprise, Windows 7 Ultimate</li> <li>Windows 8, Windows 8 pro, Windows 8 Enterprise</li> <li>Windows 8.1, Windows 8.1 Professionnel, Windows 8.1 Entreprise</li> <li>Windows 10 Famille, Windows 10 Professionnel, Windows 10 Entreprise</li> <li>Windows 10 Éducation, Windows 11 Home, Windows 11 pro, Windows 11 Enterprise</li> </ul> |
|------------------------|----------------------------------------------------------------------------------------------------|
| Unité centrale         | Processeur 32 bits (x86) ou processeur 64 bits (x64) de 1 GHz ou supérieur                                                                                                    |
| Mémoire                | 4 Go de RAM ou plus                                                                                                    |
| Résolution d'écran     | 1 280x768 ou plus                                                                                                    |

Windows est une marque déposée de Microsoft Corporation aux États-Unis et/ou dans d'autres pays.

## 2. Installation de l'outil de surveillance IX

- 1. Accédez au site web et téléchargez l'application de surveillance sur l'ordinateur. https://www.aiphone.net/support/
- Double-cliquez sur le fichier téléchargé (« AIPHONE\_IX\_SupervisionTool\_Setup.exe ») pour installer l'outil de surveillance IX.
- 3. Cliquez sur [Installer].
- 4. Cliquez sur [Suivant].

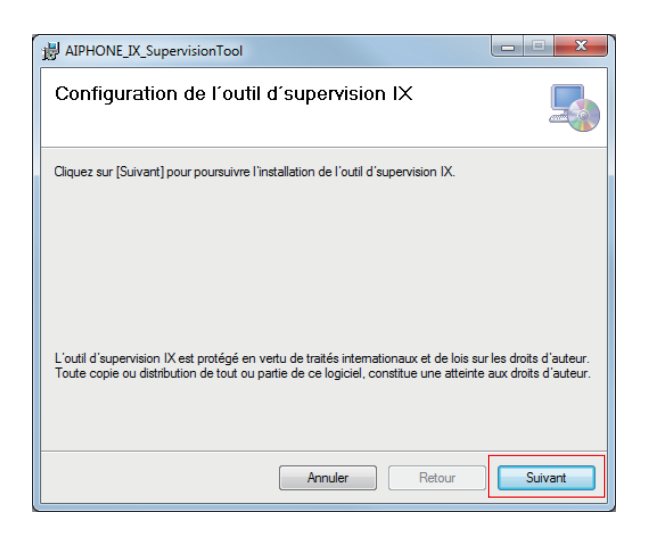

**5.** Choisissez l'emplacement où vous voulez installer l'Outil de supervision IX et l'utilisateur qui utilisera l'Outil de supervision IX, puis cliquez sur **[Suivant]**.

| HIPHONE_IX_SupervisionTool                                                                   | X                               |
|----------------------------------------------------------------------------------------------|---------------------------------|
| Dossier de destination                                                                       |                                 |
| Installer l'outil d'supervision IX dans le dossier suivant.                                  |                                 |
| Dossier<br>[C:\Program Files (x86)\AIPHONE_IX_SupervisionTool\                               | Parcourir<br>Capacité de disque |
| Installer l'outil d'supervision IX pour :<br>Tous les utilisateurs<br>L'utilisateur existant |                                 |
| Annuler Retour                                                                               | Suivant                         |

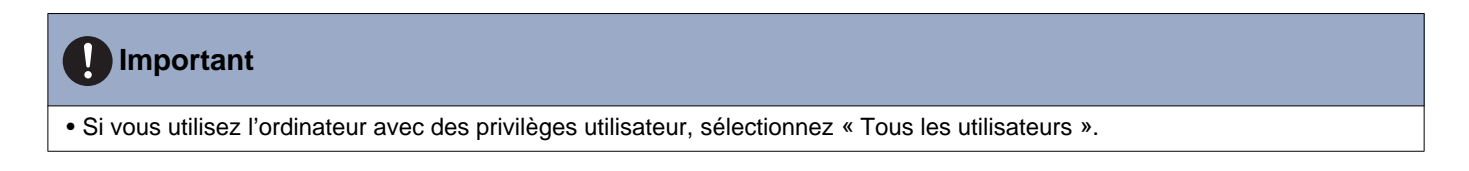

### 6. Cliquez sur [Suivant].

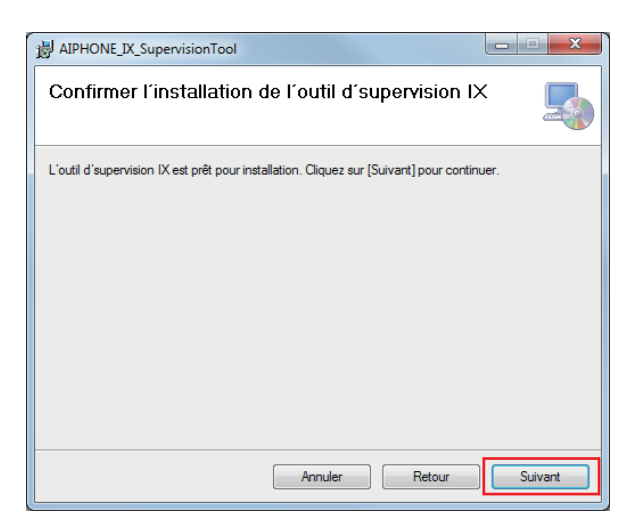

\* Quand « Contrôle de compte d'utilisateur » est indiqué, cliquez sur OUI/OK.

#### 7. Cliquez sur [Fermer].

| BIPHONE_IX_SupervisionTool                                                                    |                 |
|-----------------------------------------------------------------------------------------------|-----------------|
| L'installation est terminée                                                                   |                 |
| L'installation de l'outil d'supervision IX, s'est bien déroulée.                              |                 |
| Veuillez confirmer l'utilisation de Windows Update afin que l'installation de .NET l<br>jour. | ramework soit à |
| Annuler Retour                                                                                | Fermer          |

\* Outil de supervision IX est maintenant installé.

## 3. Connexion

 Double-cliquez sur le raccourci « AIPHONE IX SupervisionTool » créé sur le Bureau ou sur « AIPHONE\_IX\_SupervisionTool.exe » figurant dans le dossier spécifié à l'installation. Avec la programmation par défaut, l'application sera installée dans « Disque local (C) » > « Program Files » > « AIPHONE\_IX\_Supervision Tool ».

\* Après installation, la configuration du carnet d'adresses et de l'intervalle de surveillance peut entraîner l'exécution automatique de l'outil de supervision IX dans la zone de notification et lancer la surveillance au démarrage de l'ordinateur.

| O ♥ W Program F                                                                             | iles (x86)  AIPHONE_IX_SupervisionTool | <b>▼</b> 4                | Rechercher dans :                                                                                              | AIPHONE_IX_Super 🔎 |  |  |  |  |  |  |
|---------------------------------------------------------------------------------------------|----------------------------------------|---------------------------|----------------------------------------------------------------------------------------------------|--------------------|--|--|--|--|--|--|
| Fichier Edition Affichage                                                                   | Outils ?                               |                           |                                                                                                    |                    |  |  |  |  |  |  |
| Organiser 🔻 Inclure dans la bibliothèque 🔻 Partager avec 👻 Graver Nouveau dossier 🛛 🗄 💌 🗍 🔞 |                                        |                           |                                                                                                    |                    |  |  |  |  |  |  |
| 🖌 🚖 Favoris                                                                                 | Nom                                    | Modifié le                | Туре                                                                                                    | Taille             |  |  |  |  |  |  |
| 🧮 Bureau                                                                                    | 1.000                                  |                           |                                                                                                    |                    |  |  |  |  |  |  |
| Emplacements récer                                                                          |                                        | 100 million (100 million) | 1000                                                                                                    |                    |  |  |  |  |  |  |
| Téléchargements                                                                             | IPHONE_IX_SupervisionTool.exe          | 13/12/2018 20:30          | Application                                                                                                    | 1 186 Ko           |  |  |  |  |  |  |
| Bibliothèques                                                                               | and the second                         |                           | -                                                                                                    |                    |  |  |  |  |  |  |
| 🕨 🌉 Ordinateur                                                                              | Create                                 |                           |                                                                                                    |                    |  |  |  |  |  |  |
|                                                                                             | Chevel                                 |                           | 1000                                                                                                    | 10                 |  |  |  |  |  |  |
| ⊳ 📬 Réseau                                                                                  | Contraction of the local data of       |                           |                                                                                                    |                    |  |  |  |  |  |  |
|                                                                                             | a tractional sectors.                  | A CONTRACTOR              | All shares of the second second second second second second second second second second second second second s | 1000               |  |  |  |  |  |  |
|                                                                                             |                                        |                           |                                                                                                    |                    |  |  |  |  |  |  |
|                                                                                             |                                        |                           |                                                                                                    |                    |  |  |  |  |  |  |
|                                                                                             |                                        |                           |                                                                                                    |                    |  |  |  |  |  |  |
|                                                                                             |                                        |                           |                                                                                                    |                    |  |  |  |  |  |  |
|                                                                                             |                                        |                           |                                                                                                    |                    |  |  |  |  |  |  |
| 12 élément(s)                                                                               |                                        |                           |                                                                                                    |                    |  |  |  |  |  |  |

2. Saisissez « ID » et « Mot de passe », puis cliquez sur [Login].

- L'écran « Surveillance de ligne » s'affiche.
- Lors de la première connexion à l'outil de supervision IX, la fenêtre d'enregistrement du carnet d'adresses s'affiche. Reportez-vous à <u>«Enregistrement de poste (→page 14)»</u> et enregistrez le carnet d'adresses.

|   | 🛛 Outil de supe   | ervision IX    |             | × |
|---|-------------------|----------------|-------------|---|
|   | Login d           | 'outil de supe | ervision IX |   |
| I | D<br>Mot de passe |                |             |   |
|   |                   | Login          | Annuler     |   |

\*ID et mot de passe par défaut sont « admin ».

## Barre de menu

## 1. Fichier

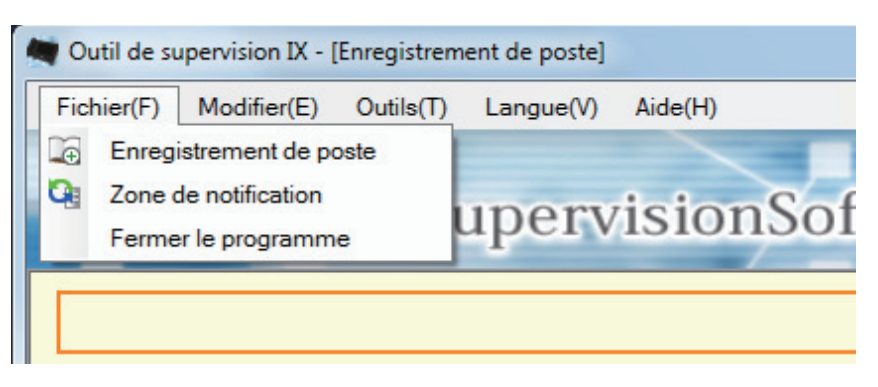

#### 1.1 Enregistrement de poste

Enregistrez une nouvelle liste de postes.

Choisissez « Fichier » > « Enregistrement de poste » ; la fenêtre « Enregistrement de poste » apparaît.

| -/     |             | IX           | Superv          | isionSoftw          | vare       |             |            |           |        |                                         |             |               |           |                 |   |   |        |          |                   |                             |
|--------|-------------|--------------|-----------------|---------------------|------------|-------------|------------|-----------|--------|-----------------------------------------|-------------|---------------|-----------|-----------------|---|---|--------|----------|-------------------|-----------------------------|
|        |             |              |                 |                     | Enregistre | ement de    | pos        | te        |        |                                         |             |               |           |                 |   |   |        |          |                   |                             |
| Impo   | rtation / E | Exportat     | ion d'une liste | e de postes sur fic | hier       |             |            |           |        |                                         |             |               |           |                 |   |   |        |          |                   |                             |
| Fichie | r:<br>1     |              |                 |                     |            |             |            |           | 16     | 1                                       | Impo        | rter E        | xporter   | Supprimer le po |   |   |        |          |                   |                             |
| _      |             |              |                 |                     | List       | e de postes |            | -         | _      |                                         |             |               |           |                 |   |   |        |          |                   |                             |
| _      | 1           | Informatio   | na sur le poste |                     |            | Paramètres  | résea      | U         | _      | _                                       |             |               |           |                 |   |   |        |          |                   |                             |
|        | Supprimer   | Identificati | en .            |                     |            | Adresse IP  | Adresse IP |           |        | (1) (1) (1) (1) (1) (1) (1) (1) (1) (1) |             |               |           |                 |   |   |        |          |                   |                             |
| n°.    |             | Supprimer    | Supprimer       | Supprimer           | Supprimer  | Supprimer   | Supprimer  | Supprimer | Numéro | Nom                                     | Emplacement | Type de poste | IPv4/IPv6 | Adres<br>1      | 2 | 3 | 4 Adre | ase IPv6 | ID administrateur | Mot de passe administrateur |
| 0001   |             |              |                 |                     |            |             |            |           | -      |                                         |             |               | 1         |                 |   |   |        |          |                   |                             |
| 0002   | 8           |              |                 |                     |            |             |            |           |        |                                         |             |               |           |                 |   |   |        |          |                   |                             |
| 0003   |             |              |                 |                     |            |             |            |           |        |                                         |             |               |           |                 |   |   |        |          |                   |                             |
| 0004   | 23          |              |                 |                     |            |             |            |           |        |                                         |             |               |           |                 |   |   |        |          |                   |                             |
| 005    | 8           |              |                 |                     |            |             |            |           |        |                                         |             |               |           |                 |   |   |        |          |                   |                             |
| 8000   | 13          |              |                 |                     |            |             |            |           |        |                                         |             |               |           |                 |   |   |        |          |                   |                             |
| 1007   | 8           |              |                 |                     |            |             |            |           |        |                                         |             |               |           |                 |   |   |        |          |                   |                             |
| 8000   | 1           |              |                 |                     |            |             |            |           |        |                                         |             |               |           |                 |   |   |        |          |                   |                             |
| 9009   |             |              |                 |                     |            |             |            |           |        |                                         |             |               |           |                 |   |   |        |          |                   |                             |
| 010    |             |              |                 |                     |            |             |            |           |        |                                         |             |               |           |                 |   |   |        |          |                   |                             |
| 1100   |             |              |                 |                     |            |             |            |           |        |                                         |             |               |           |                 |   |   |        |          |                   |                             |
| 012    | -           |              |                 |                     |            |             |            |           |        |                                         |             |               |           |                 |   |   |        |          |                   |                             |
| 1014   | 13          |              |                 |                     |            |             |            |           |        |                                         |             |               |           |                 |   |   |        |          |                   |                             |
| A114   | 23          |              |                 |                     |            |             |            |           |        |                                         |             |               |           |                 |   |   |        |          |                   |                             |

#### 1.1.1 Enregistrement d'un nouveau carnet d'adresses

#### 1. Cliquez sur [Importer].

#### 2. Cliquez sur [Oui].

• Cliquez sur [Non] pour revenir à la fenêtre « Enregistrement de poste » sans procéder à l'importation.

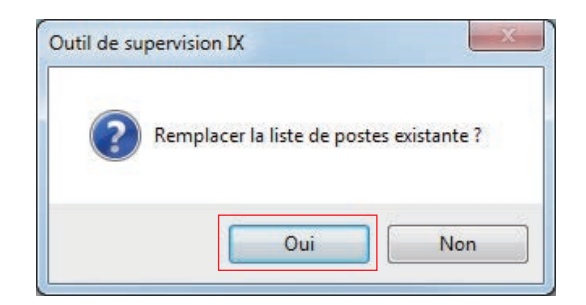

- **3.** Sélectionnez le fichier de programmation de liste d'adresses et cliquez sur **[Ouvrir]**.
  - Le fichier à importer peut être créé à partir de l'Outil d'assistance IX. Reportez-vous au « Manuel de programmation d'outil d'assistance IX ».

| Ouvrir Ouvrir       |                                     |                  |                           | ×    |
|---------------------|-------------------------------------|------------------|---------------------------|------|
| 😋 🔍 🗢 📕 🕨 setting   |                                     | <b>√</b> ∮j      | Rechercher dans : setting | ٩    |
| Organiser 🔻 Nouveau | ı dossier                           |                  | := •                      | 0    |
| 🔆 Favoris           | Nom                                 | Modifié le       | Type Taille               |      |
| Bureau              | SettingAddressList.txt              | 07/01/2019 17:30 | Document texte            | 2 Ko |
| Téléchargements     |                                     |                  |                           |      |
| 🥽 Bibliothèques     |                                     |                  |                           |      |
| 🖳 Ordinateur        |                                     |                  |                           |      |
| 👊 Réseau            |                                     |                  |                           |      |
|                     |                                     |                  |                           |      |
|                     |                                     |                  |                           |      |
| Nom                 | du fichier : SettingAddressList.txt | •                | fichiers texte (*.txt)    | •    |
|                     |                                     |                  | Ou <u>v</u> rir 🔽 Annu    | ler  |

**4.** Cliquez sur **[OK]**.

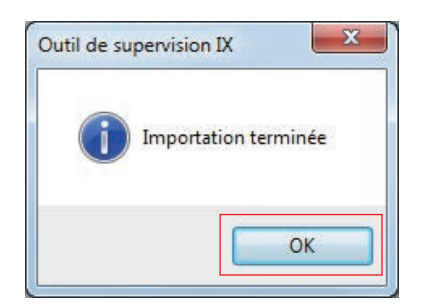

.

#### **5.** Cliquez sur [Enregistrer].

• Lorsque le message « Enregistrement terminé » est indiqué, cliquez sur [OK].

| 1102100 | magneri       | s) outin    | IT CONTRACT AND A             | D              | _                 |            | _     |         |   |    |              | _                         | _        |                               |     |
|---------|---------------|-------------|-------------------------------|----------------|-------------------|------------|-------|---------|---|----|--------------|---------------------------|----------|-------------------------------|-----|
|         | ONE           | IX          | Supervisi                     | onSoftw        | vare              |            |       |         |   |    | /            |                           |          |                               |     |
| _       |               |             |                               |                | Enregistre        | ment de    | pos   | te      |   |    |              |                           |          |                               | 1   |
| Impo    | rtation / E   | Exportal    | tion d'une liste de           | postes sur fic | hier              |            |       |         |   |    |              |                           |          |                               |     |
| Fichie  | r:<br>Allheir | adapted Day | las de ante di Canto a Addeas | d la sa        |                   |            |       |         |   |    | Impe         | rter                      | Exporter | Supprimer le po               | 100 |
| _       | 6.09ers       | agminue     | kop seung beungkoores         | icist bu       |                   |            |       |         | _ |    |              |                           |          |                               |     |
|         | 1             |             | and a state of the            |                | Liste             | oe postes  |       | 2       | _ | _  |              |                           |          |                               | T   |
|         |               | Informatio  | ins sur le poste              |                |                   | Advance IP | resea | 0       | - |    |              |                           |          |                               | ł   |
|         | Supprimer     | identificat |                               | r              | T                 | Aurease in | Adve  | sse IP. | 4 |    |              |                           |          |                               | f   |
|         | Coppinie      | Numéro Nom  | Nom                           | Emplacement    | Type de poste     | IPv4/IPv6  | 1     | 2       | 3 | 4  | Adresse IPv6 | nse IPv6 ID administrateu |          | r Mot de passe administrateur |     |
| 0001    | 13            | 0001        | Postes maîtres1               | Bureau1        | DG-MV7-*          | IPv4       | 192   | 168     | 1 | 1  |              | admin                     |          |                               | 1   |
| 0002    | 83            | 0002        | Postes mailres2               | Bureau2        | DC-MV7-*          | IPv4       | 192   | 168     | 1 | 2  |              | admin                     | *****    |                               | L   |
| 0003    | 12            | 0003        | Postes mailres3               | Bureau3        | DX-MV7-*          | IPv4       | 192   | 168     | 1 | 3  |              | admin                     | *****    |                               | 1   |
| 004     | 23            | 0004        | Postes mailres4               | Bureau4        | DK-MV7-*          | (Pv4       | 192   | 168     | 1 | .4 |              | admin                     |          |                               | I   |
| 005     | 8             | 0005        | Postes maîtres5               | Bureau5        | DC-MV7-*          | IPv4       | 192   | 168     | 1 | 5  |              | admin                     | *****    |                               |     |
| 006     | 83            | 0006        | Combiné audio 1               |                | DGRS-*            | IPv4       | 192   | 168     | 1 | 6  |              | admin                     |          |                               | I   |
| 007     | 83            | 0007        | Combiné audio 2               |                | DGRS-*            | IPv4       | 192   | 168     | 1 | 7  |              | admin                     | •••••    |                               | I   |
| 800     |               | 8000        | Combiné audio 3               |                | DV-RS+*           | IPv4       | 192   | 168     | 1 | 8  |              | admin                     |          |                               | I   |
| 009     | 13            | 0009        | Platine de rue vidéo1         | Sortie nord    | DC-DV, DC-DVF(-*) | (Pv4       | 192   | 168     | 1 | 9  |              | admin                     |          |                               | 1   |
| 010     | 8             | 0010        | Platine de rue vidéo2         | Sortie sud     | IX-DV. IX-DVF(-*) | IPv4       | 192   | 168     | 1 | 10 |              | admin                     | *****    |                               | 1   |
| 011     | 63            | 0011        | Platine de rue vidéo3         | Sortie est     | IX-DV, IX-DVF(-*) | IPv4       | 192   | 168     | 1 | 11 |              | admin                     |          |                               | 1   |
| 012     | 8             | 0012        | Platine de rue vidéo4         | Sorbe quest    | DX-DV. DX-DVF(-*) | IPv4       | 192   | 168     | 1 | 12 |              | admin                     | •••••    |                               | 1   |
| 013     |               | 0013        | Platine de rue audio1         |                | DK-FA             | IPv4       | 192   | 168     | 1 | 13 |              | admin                     |          |                               | 1   |
| 014     | 13            | 0014        | Platine de rue audio2         |                | DK-FA             | (Pv4       | 192   | 168     | 1 | 14 |              | admin                     |          |                               | I   |
| 614     | 171.          | 0016        | Eductation UD1                |                | INVA-Ma           | ilbal      | 102   | TAR     | 1 | 16 |              | admin                     | *****    |                               | ļ   |
| _       | _             |             |                               |                |                   |            |       |         |   |    |              |                           |          | -                             | ŝ   |

\* Il est possible de saisir manuellement les informations pour enregistrer la liste des postes.

À l'issue de l'enregistrement, l'écran « Surveillance de ligne » apparaît.

#### ■ Numéro

| Description       | Introduisez le numéro de poste. |
|-------------------|---------------------------------|
| Programmations    | 3 à 32 chiffres                 |
| Valeur par défaut | -                               |

#### ■ Nom

| Description       | Introduisez le nom de poste.      |
|-------------------|-----------------------------------|
| Programmations    | 1 à 24 caractères alphanumériques |
| Valeur par défaut | -                                 |

#### Emplacement

| Description       | Saisissez l'emplacement où le poste est installé. |
|-------------------|---------------------------------------------------|
| Programmations    | 1 à 24 caractères alphanumériques                 |
| Valeur par défaut | -                                                 |

#### Type de poste

| Description       | Selectionitez le type de poste.                                                                                                    |
|-------------------|----------------------------------------------------------------------------------------------------|
| Programmations    | <ul> <li>IX-DA, IX-DB</li> <li>IX-BA, IX-BB</li> <li>IX-MV</li> <li>IX-MV7-*</li> <li>IX-SOFT</li> <li>IX-RS-*</li> <li>IXW-MA</li> <li>IX-DV, IX-DVF(-*)</li> <li>IX-DVM</li> <li>IX-SSA(-*)</li> <li>IX-SS-2G</li> <li>IX-FA: non utilisé.</li> <li>IX-SPMIC: non utilisé.</li> <li>IX-RS-*T: non utilisé.</li> <li>IX-RS-*T: non utilisé.</li> <li>IX-RS-*T: non utilisé.</li> <li>IX-SS-2GT: non utilisé.</li> <li>IX-SS-2GT: non utilisé.</li> <li>IX-SS-2GT: non utilisé.</li> <li>IX-SS-2GT: non utilisé.</li> <li>IX-SDT: non utilisé.</li> <li>IX-SDT: non utilisé.</li> <li>IX-SDT: non utilisé.</li> <li>IX-SS-2GT: non utilisé.</li> <li>IX-EAT: non utilisé.</li> <li>IX-DDT: non utilisé.</li> <li>IX-DDT: non utilisé.</li> </ul> |
| Valeur par défaut | • IX-BBT: non utilise.                                                                                                    |

#### ■IPv4 / IPv6

| Description       | Sélectionnez le type de communication. |
|-------------------|----------------------------------------|
| Programmations    | • IPv4<br>• IPv6                       |
| Valeur par défaut | -                                      |

#### ■ Adresse IPv4

| Description       | Paramétrez l'adresse IPv4 du poste. |
|-------------------|-------------------------------------|
| Programmations    | 1.0.0.1 à 223.255.255.254           |
| Valeur par défaut | -                                   |

#### ■ Adresse IPv6

| Description       | Paramétrez l'adresse IPv6 du poste.             |
|-------------------|-------------------------------------------------|
| Programmations    | 2000::0 à 3FFF:FFFF:FFFF:FFFF:FFFF:FFFFFFFFFFFF |
| Valeur par défaut | -                                               |

#### ■ ID administrateur

| Description       | Paramétrez l'ID du compte d'administrateur de chaque poste. |
|-------------------|-------------------------------------------------------------|
| Programmations    | 1 à 32 caractères alphanumériques                           |
| Valeur par défaut | -                                                           |

#### Mot de passe administrateur

| Description       | Paramétrez le mot de passe du compte d'administrateur de chaque poste. |
|-------------------|------------------------------------------------------------------------|
| Programmations    | 1 à 32 caractères alphanumériques                                      |
| Valeur par défaut | -                                                                      |

#### 1.1.2 Exportation d'un carnet d'adresses enregistré

Exportez une liste de postes enregistrée dans un fichier.

#### **1.** Cliquez sur **[Exporter]**.

|        | IONE        |             | (i) Langue(i) Albeir  |                |                   | 1.                |       |     |   | 1  | /            |                   |           |                    |
|--------|-------------|-------------|-----------------------|----------------|-------------------|-------------------|-------|-----|---|----|--------------|-------------------|-----------|--------------------|
| -/     | 1           | IA          | Supervisio            | onSoftv        | are               |                   | _     |     | 4 | /  |              |                   |           |                    |
|        |             |             |                       |                | Enregistre        | ment de           | pos   | te  |   |    |              |                   |           |                    |
| Impo   | rtation / E | Exportat    | tion d'une liste de j | postes sur fic | hier              |                   |       |     |   |    |              |                   |           |                    |
| Fichie | r:          |             |                       |                |                   |                   |       |     |   |    | 1            |                   |           |                    |
|        | 18          |             |                       |                |                   |                   |       |     |   |    | impo         | ner k             | xporter   | Supprimer le po    |
|        |             |             |                       |                | Liste             | de postes         |       |     |   |    |              |                   |           |                    |
|        |             | Informatio  | ina sur le poste      |                |                   | Paramètres        | résea | U.  | _ | _  |              |                   |           |                    |
|        | Quantimat   | identiticat | 1011                  | T              | Ť                 | Adresse IP        |       | 10  | 4 |    |              |                   | 1         |                    |
|        | Coppriner   | Numéro      | Nom                   | Emplacement    | Type de poste     | IPv4/IPv6         | 1     | 2   | 3 | 4  | Adresse IPv6 | ID administrateur | Mot de pa | see administrateur |
| 1001   | 13          | 0001        | Postes maîtres1       | Bureau1        | DG-MV7-*          | IPv4              | 192   | 168 | 1 | 1  |              | admin             |           |                    |
| 1002   | 83          | 0002        | Postes maîtres2       | Bureau2        | DX-MV7-*          | IPv4              | 192   | 168 | 1 | 2  |              | admin             | *****     |                    |
| 0003   |             | 0003        | Postes mailres3       | Bureau3        | DK-MV7-*          | IPv4              | 192   | 168 | 1 | 3  |              | admin             | *****     |                    |
| 3004   | 83          | 0004        | Postes mailres4       | Bureau4        | DK-MV7-*          | (Pvi)             | 192   | 168 | 1 | .4 |              | admin             | *****     |                    |
| 2005   | 13          | 0005        | Postes maîtres5       | Bureau5        | DG-MV7-*          | IPv4              | 192   | 168 | 1 | 5  |              | admin             | *****     |                    |
| 8000   | 63          | 0006        | Combiné audio 1       |                | DGRS-*            | IPv4              | 192   | 168 | 1 | 6  |              | admin             |           |                    |
| 1007   | 83          | 0007        | Combiné audio 2       |                | DL-RS-*           | IPv4              | 192   | 168 | 1 | 7  |              | admin             | *****     |                    |
| 8000   |             | 8000        | Combiné audio 3       |                | IX-RS-*           | IPv4              | 192   | 168 | 1 | 8  |              | admin             | *****     |                    |
| 9009   | 13          | 0009        | Platine de rue vidéo1 | Sortie nord    | DC-DV, DC-DVF(-*) | (Pv4              | 192   | 168 | 1 | 9  |              | admin             |           |                    |
| 2010   | 8           | 0010        | Platine de rue vidéo2 | Sortie sud     | IX-DV. IX-DVF(-*) | IP <sub>V</sub> 4 | 192   | 168 | 1 | 10 |              | admin             | *****     |                    |
| 1011   | 13          | 0011        | Platine de rue vidéo3 | Sortie est     | IX-DV, IX-DVF(-*) | IPv4              | 192   | 168 | 1 | 11 |              | admin             |           |                    |
| 1012   | 5           | 0012        | Platine de rue vidéo4 | Sorbe quest    | IX-DV. IX-DVF(-*) | IPv4              | 192   | 168 | 1 | 12 |              | admin             | •••••     |                    |
| 0013   |             | 0013        | Platine de rue audio1 |                | DC-FA             | IPv4              | 192   | 168 | 1 | 13 |              | admin             | *****     |                    |
| 0014   | 13          | 0014        | Platine de rue audio2 |                | DC-FA             | (Pvil             | 192   | 168 | 1 | 14 |              | admin             |           |                    |
| 0015   | 171.        | 0016        | Education UD1         |                | 1010-645          | iBal              | 102   | TAR | 1 | 16 |              | admin             | *****     |                    |
|        |             |             |                       |                |                   |                   |       |     |   |    |              | -                 | _         |                    |

- 2. Sélectionnez l'emplacement dans lequel vous voulez exporter la liste des postes enregistrée et enregistrez le fichier sous un autre nom.
  - Lorsque le message « Exportation terminée \*Il est nécessaire de vérifier la version finale » est indiqué, cliquez sur **[OK]**.

| Exporter sous          |                        |                  |                 |           | ×    |
|------------------------|------------------------|------------------|-----------------|-----------|------|
| 🚱 🔍 🕨 🕨 setting        |                        | • <sup>4</sup> 9 | Rechercher dans | : setting | ٩    |
| Organiser 🔻 Nouveau    | dossier                |                  |                 |           | 0    |
| 🔆 Favoris              | Nom                    | Modifié le       | Туре            | Taille    |      |
| 🧮 Bureau               | SettingAddressList.txt | 07/01/2019 17:30 | Document texte  |           | 2 Ko |
| Emplacements récer     |                        |                  |                 |           |      |
| 🗼 Téléchargements      |                        |                  |                 |           |      |
| 詞 Bibliothèques        |                        |                  |                 |           |      |
| 👰 Ordinateur           |                        |                  |                 |           |      |
| 📬 Réseau               |                        |                  |                 |           |      |
|                        |                        |                  |                 |           |      |
| Nom du fichier : *.txt |                        |                  |                 |           | •    |
| Type : fichiers        | s texte (*.txt)        |                  |                 |           | -    |
| Cacher les dossiers    |                        |                  | Enregistrer     | Annul     | er   |

#### 1.1.3 Suppression de postes dans un carnet d'adresses enregistré

Supprimez des postes dans la liste des postes (lorsque vous remplacez un poste, par exemple).

- 1. Cliquez sur pour sélectionner le poste à effacer.
  - Cliquez sur [Sélectionner] pour sélectionner tous les postes.
  - Cliquez sur [Annuler la sélection] pour décocher tous les postes.

|             |               | 2) outin    | (T) equilate(T) (use(T | <i>u</i>       |                   |                   | _      |     |    | -  |              | _                 |           |                      |     |
|-------------|---------------|-------------|------------------------|----------------|-------------------|-------------------|--------|-----|----|----|--------------|-------------------|-----------|----------------------|-----|
|             | ONE           | IX          | Supervisi              | onSoftw        | vare              |                   |        |     |    |    | /            |                   |           |                      |     |
|             |               |             |                        |                | Enregistre        | ment de           | pos    | ste |    |    |              |                   |           |                      |     |
| Impo        | rtation / I   | Exportal    | tion d'une liste de    | postes sur fic | hier              |                   |        |     |    |    |              |                   |           |                      |     |
| Fichie      | r.:           | C.A.C.M.B.  |                        |                |                   |                   |        |     |    |    | 9            |                   |           |                      | _   |
|             |               |             |                        |                |                   |                   |        |     |    |    | Impo         | nter E            | xporter   | Supprimer le po      | 280 |
|             |               |             |                        |                | Liste             | de postes         |        |     |    |    |              |                   |           |                      |     |
|             |               | Informatio  | ins sur le poste       |                |                   | Paramètres        | résea  | su. |    |    |              |                   |           |                      |     |
|             |               | Identificat | ion                    |                |                   | Adresse IP        | P      |     |    |    |              |                   |           |                      | ł   |
| n" Supprime | Supprimer     | Numéro      | Nom                    | Emplacement    | Type de poste     | IPv4/IPv6         | Adre 1 | 2   | 3  | 4  | Adresse IPv8 | ID administrateur | Mot de pr | passe administrateur |     |
| 0001        | 13            | 0001        | Postes maîtres1        | Bureau1        | DG-MV7-*          | IPv4              | 192    | 168 | 1  | 1  |              | admin             |           |                      | 1   |
| 0002        | 83            | 0002        | Postes mailres2        | Bureau2        | DC-MV7-*          | IPv4              | 192    | 168 | 1  | 2  |              | admin             | *****     |                      | 1   |
| 2003        | 13            | 0003        | Postes mailres3        | Bureau3        | DX-MV7-*          | IPv4              | 192    | 168 | 1  | 3  |              | admin             | *****     |                      | 1   |
| 3004        | E3 .          | 0004        | Postes mailres4        | Bureau4        | DX-MV7-*          | (Pv4              | 192    | 168 | 1  | .4 |              | admin             | *****     |                      | 1   |
| 2005        |               | 0005        | Postes maîtres5        | Bureau5        | DC-MV7-*          | IP <sub>V</sub> 4 | 192    | 168 | 1  | 5  |              | admin             | *****     |                      | I   |
| 8000        | 83            | 0006        | Combiné audio 1        |                | DGRS-*            | IPv4              | 192    | 168 | 1  | 6  |              | admin             |           |                      | I   |
| 1007        | 83            | 0007        | Combiné audio 2        |                | DC-RS-*           | IPv4              | 192    | 168 | 1  | 7  |              | admin             | •••••     |                      | 1   |
| 8000        |               | 8000        | Combiné audio 3        |                | DK-RS-*           | IPv4              | 192    | 168 | 1  | 8  |              | admin             | *****     |                      |     |
| 0009        | 13            | 0009        | Platine de rue vidéo1  | Sortie nord    | DC-DV, DC-DVF(-*) | (Pv4              | 192    | 168 | 1  | 9  |              | admin             | *****     |                      | 1   |
| 2010        | 8             | 0010        | Platine de rue vidéo2  | Sortie sud     | IX-DV. IX-DVF(-*) | IP <sub>V</sub> 4 | 192    | 168 | 1  | 10 |              | admin             | *****     |                      |     |
| 0011        | 8             | 0011        | Platine de rue vidéo3  | Sortie est     | DS-DV. DS-DVF(-*) | IPv4              | 192    | 168 | 1  | 11 |              | admin             |           |                      | 1   |
| 1012        | 83            | 0012        | Platine de rue vidéo4  | Sorbe quest    | DC-DV. DC-DVF(-*) | IPv4              | 192    | 168 | 1  | 12 |              | admin             | •••••     |                      |     |
| 0013        |               | 0013        | Platine de rue audio1  |                | DC-FA             | IPv4              | 192    | 168 | 1  | 13 |              | admin             | *****     |                      | 1   |
| 3014        | 13            | 0014        | Platine de rue audio2  |                | DC-FA             | (Pv4              | 192    | 168 | 1  | 14 |              | admin             |           |                      | I   |
| 1014        |               | 0016        | Education UD1          |                | INVI-MA           | ilbal             | 102    | TAR | 14 | 16 |              | admin             | *****     |                      | E.  |
|             |               |             |                        |                |                   |                   |        |     |    |    |              | _                 | _         |                      |     |
| 9           | electionner ) |             | Annuler la sélection   |                |                   |                   |        |     |    |    |              | Enrec             | istror    |                      |     |

#### 2. Cliquez sur [Supprimer le poste].

- Lorsque le message de confirmation est indiqué, cliquez sur [Oui].
- Lorsque le message « Postes supprimés » est indiqué, cliquez sur [OK].

| -icnien[     | ) Modifier( | E) Outle    | s(1) Langue( <u>y</u> ) Aide( <u>)</u> | Ð              |                   |                   | _     |     | _ | _            | 10                |                                | _       |                 |     |
|--------------|-------------|-------------|----------------------------------------|----------------|-------------------|-------------------|-------|-----|---|--------------|-------------------|--------------------------------|---------|-----------------|-----|
|              | IONE        | IX          | Supervisio                             | onSoftv        | vare              |                   |       |     |   |              | /                 |                                |         |                 |     |
|              |             |             |                                        |                | Enregistre        | ment de           | pos   | ste |   |              |                   |                                |         |                 |     |
| Impo         | rtation / E | Exporta     | tion d'une liste de                    | postes sur fic | hier              |                   |       |     |   |              |                   |                                |         |                 |     |
| Fichie       | r:          | 0.400.000   |                                        |                |                   |                   |       |     |   |              | S                 |                                | 1       |                 | -   |
|              |             |             |                                        |                |                   |                   |       |     |   |              | Impo              | rter E                         | xporter | Supprimer le po | 261 |
|              |             |             |                                        |                | Liste             | de postes         |       |     |   |              |                   |                                |         |                 |     |
|              |             | Informatio  | ons sur le poste                       |                |                   | Paramètres        | réser | su. |   |              |                   |                                |         |                 | I   |
|              |             | Identificat | antification Adresse IP                |                |                   |                   |       |     |   |              |                   |                                |         |                 | ł   |
| n* Supprimer | Supprimer   | Numéro Nom  | Emplacement 1                          | Type de poste  | IPv4/IPv6         | Adre 1            | 2     | 3   | 4 | Adresse IPv6 | ID administrateur | ur Mot de passe administrateur |         |                 |     |
| 0001         | 13          | 0001        | Postes maîtres1                        | Bureau1        | DG-MV7-*          | IPv4              | 192   | 168 | 1 | 1            |                   | admin                          |         |                 | 1   |
| 1002         | 83          | 0002        | Postes mailres2                        | Bureau2        | DK-MV7-*          | IPv4              | 192   | 168 | 1 | 2            |                   | admin                          | *****   |                 | 1   |
| 2003         | 12          | 0003        | Postes mailres3                        | Bureau3        | DX-MV7-*          | IPv4              | 192   | 168 | 1 | 3            |                   | admin                          |         |                 | 1   |
| 3004         | 23          | 0004        | Postes mailtes4                        | Bureau4        | DK-MV7-*          | (Pv4              | 192   | 168 | 1 | .4           |                   | admin                          | *****   |                 | 1   |
| 2005         |             | 0005        | Postes maîtres5                        | Bureau5        | DC-MV7-*          | IP <sub>V</sub> 4 | 192   | 168 | 1 | 5            |                   | admin                          |         |                 |     |
| 8000         | 13          | 0006        | Combiné audio 1                        |                | DGRS-*            | IPv4              | 192   | 168 | 1 | 6            |                   | admin                          |         |                 |     |
| 1007         | 83          | 0007        | Combiné audio 2                        |                | DGRS-*            | IPv4              | 192   | 168 | 1 | 7            |                   | admin                          | •••••   |                 | 1   |
| 8000         |             | 8000        | Combiné audio 3                        |                | DK-RS-*           | IPv4              | 192   | 168 | 1 | 8            |                   | admin                          |         |                 |     |
| 9000         | E3 .        | 0009        | Platine de rue vidéo1                  | Sortie nord    | DC-DV, DC-DVF(-*) | (Pv4              | 192   | 168 | 1 | 9            |                   | admin                          | *****   |                 |     |
| 2010         | 8           | 0010        | Platine de rue vidéo2                  | Sortie sud     | IX-DV, IX-DVF(-*) | IP <sub>V</sub> 4 | 192   | 168 | 1 | 10           |                   | admin                          | *****   |                 |     |
| 1011         | 13          | 0011        | Platine de rue vidéo3                  | Sortie est     | DK-DV, DK-DVF(-*) | IPv4              | 192   | 168 | 1 | 11           |                   | admin                          |         |                 | 1   |
| 1012         | 83          | 0012        | Platine de rue vidéo4                  | Sorbe quest    | IX-DV. IX-DVF(-*) | IPv4              | 192   | 168 | 1 | 12           |                   | admin                          |         |                 | 1   |
| 013          |             | 0013        | Platine de rue audio1                  |                | DK-FA             | IPv4              | 192   | 168 | 1 | 13           |                   | admin                          | *****   |                 |     |
| 1014         | 13          | 0014        | Platine de rue audio2                  |                | DC-FA             | (Pv4              | 192   | 168 | 1 | 14           |                   | admin                          |         |                 |     |
| 015          | 171         | 0016        | &dentation UD1                         |                | INVALANS.         | IPsd              | 102   | TAR | 1 | 16           |                   | admin                          |         |                 | l   |
| _            |             |             |                                        |                |                   |                   |       |     |   |              |                   |                                |         |                 |     |

#### 3. Cliquez sur [Enregistrer].

• Dès que le message indiquant que le processus est terminé apparaît, cliquez sur [OK].

#### 1.2 Zone de notification

Choisissez « Fichier » > « Zone de notification » ; l'écran sera réduit et déplacé dans la zone de notification.

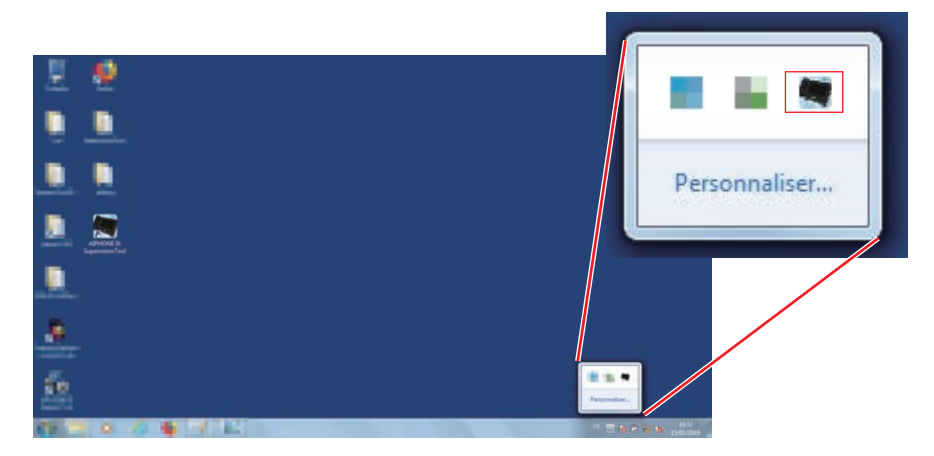

Pour afficher l'application de surveillance, double-cliquez sur en ou cliquez avec le bouton droit et choisissez la rubrique à afficher.

#### **1.3 Fermer le programme**

Choisissez « Fichier » > « Fermer le programme », le message suivant apparaît.

1. Cliquez sur [Oui] pour fermer l'outil de supervision IX.

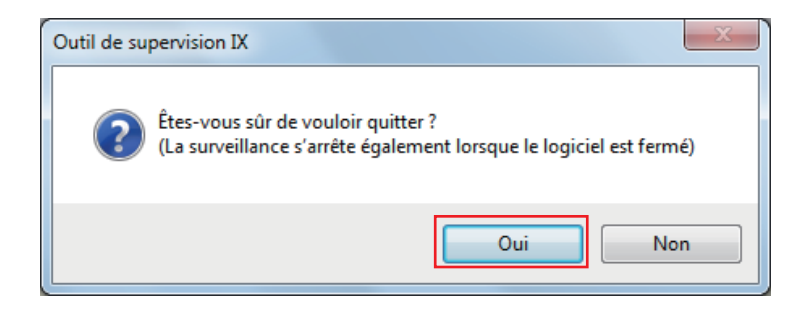

## 2. Modifier

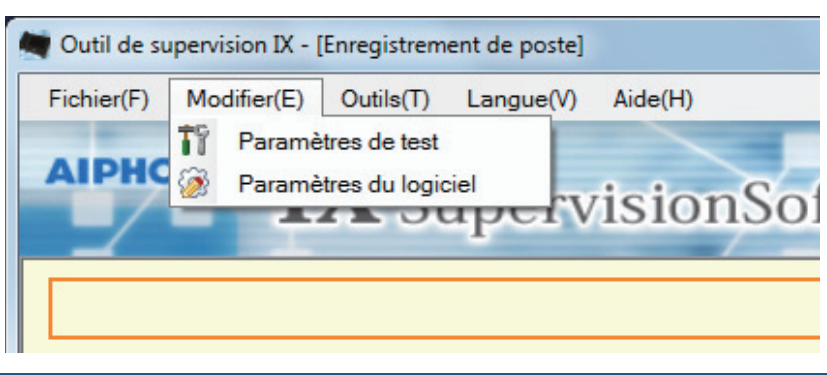

#### 2.1 Paramètres de test

Configurez différentes fonctions notamment la méthode de surveillance Supervision de ligne automatique et Vérification de dispositif ainsi que la notification par messagerie électronique.

Choisissez « Modifier » > « Paramètres de test » ; la fenêtre « Paramètres de test » apparaît.

| <b>IX</b> SupervisionS                                                                                                    | oftware                                                       |                                                                                     |                                        |                                        |                        |                                      |
|----------------------------------------------------------------------------------------------------|---------------------------------------------------------------|-------------------------------------------------------------------------------------|----------------------------------------|----------------------------------------|------------------------|--------------------------------------|
|                                                                                                    | Para                                                          | amètres de test                                                                     |                                        |                                        |                        |                                      |
| Paramètres automatiques<br>Méthode de test de supervision de la ligne<br>Planifiée<br>Pfriodique<br>Manyoule                                          | Paramètres<br>Paramètres<br>Serveur SN<br>Port SMTP           | d'e-mail<br>du serveur<br>MTP<br>MTP                                                |                                        | @ TI S                                 | STARTI                 | (*1)<br>1 à 65535                    |
| Paramètres de planification<br>dim. v<br>00 v Heures 00 v Minutes                                                                                     | Paramètres<br>Authentific<br>Mode                             | d'authentification<br>ation SMTP                                                    | <ul><li>MARCHE</li><li>LOGIN</li></ul> | <ul> <li>ARRÉ</li> <li>CRAM</li> </ul> | T<br>-MD5              |                                      |
| Temps périodique           15 sec           Méthode de test de vérification de dispositif           Planifiée           Périodique           Manuelle | ID<br>Mot de pas<br>Adresses e-<br>Destination<br>Destination | ise<br>mail<br>11<br>12                                                             |                                        |                                        |                        | (*2)<br>(*2)<br>(*2)<br>(*2)<br>(*2) |
| Paramètres de planification<br>dim.<br>00 • Heures 00 • Minutes                                                                                       | Adresse so<br>Déclencheu                                      | urce<br>r d'événement de messagerie                                                 | Ad                                     | Iresse de destina                      | tion (3)               | (*2)                                 |
| Temps périodique                                                                                                    | _                                                             | Télésurveillance (réussi)<br>Télésurveillance (échec)<br>Contrôle appareil (réussi) | Désactiver   Désactiver  Désactiver    | Désactiver<br>Désactiver               | Désactiver  Désactiver | (*3)<br>(*3)<br>(*3)                 |
| Activer     O     Désactiver                                                                                                    | Objet de l'e-                                                 | mail                                                                                |                                        | Texte de l'obje                        | Desactiver             | (*4)                                 |
| Notifications par e-mail<br>Envoyer les résultats de test                                                                                             | _                                                             | Télésurveillance (échec)<br>Contrôle appareil (réussi)<br>Contrôle appareil (échec) |                                        |                                        |                        | (*4)<br>(*4)<br>(*4)                 |
| Activer     O     Désactiver                                                                                                    | Envoyer l'e-r                                                 | nail de test                                                                        | Envoyer                                |                                        |                        | (*4)                                 |

#### Configuration des programmations de test

1. Configurer chaque rubrique.

#### 2. Cliquez sur [Appliquer].

À l'issue de l'enregistrement, l'écran « Surveillance de ligne » apparaît. «Statut d'erreur (→page 30)»

#### 2.1.1 Paramètres automatiques

#### Méthode de test de supervision de la ligne

| Description       | Sélectionnez la manière de procéder à la surveillance de ligne.                                                                                                    |
|-------------------|----------------------------------------------------------------------------------------------------|
| Programmations    | <ul> <li>Planifiée : surveille automatiquement la ligne à la date et l'heure spécifiées.</li> <li>Périodique : surveille automatiquement pendant la période spécifiée.</li> <li>Manuelle : ne surveille pas automatiquement la ligne.</li> </ul> |
| Valeur par défaut | Manuelle                                                                                                    |

#### ■ Paramètres de planification (surveillance de ligne)

| Description       | Si <u>«Méthode de test de supervision de la ligne (→page 22)»</u> est défini sur « Planifiée », définissez le jour de la semaine et l'heure de surveillance automatique de la ligne. |
|-------------------|----------------------------------------------------------------------------------------------------|
| Programmations    | Jour de la semaine :<br>• Journalier<br>• dim.<br>• lun.<br>• mar.<br>• mer.<br>• jeu.<br>• ven.<br>• sam.<br>Heure :<br>• De 00:00 à 23:59                                          |
| Valeur par défaut | dim.<br>00:00                                                                                                    |

#### Temps périodique (surveillance de ligne)

| Description       | Si <u>«Méthode de test de supervision de la ligne (→page 22)»</u> est défini sur « Périodique », définissez la période de surveillance automatique de la ligne. |
|-------------------|----------------------------------------------------------------------------------------------------|
| Programmations    | <ul> <li>15 sec</li> <li>20min</li> <li>30min</li> <li>60min</li> </ul>                                                                                         |
| Valeur par défaut | 15 sec                                                                                                    |

#### Méthode de test de vérification de dispositif

| Description        | Sélectionnez la manière de procéder au contrôle de l'appareil.                                                                                                    |
|--------------------|----------------------------------------------------------------------------------------------------|
| Programmations     | <ul> <li>Planifiée : surveille automatiquement les dysfonctionnements à la date et l'heure définies.</li> <li>Périodique : surveille automatiquement les dysfonctionnements pendant la période définie.</li> <li>Manuelle : ne surveille pas automatiquement les dysfonctionnements.</li> </ul> |
| Valeurs par défaut | Manuelle                                                                                                    |

#### ■ Paramètres de planification (contrôle de l'appareil)

| Description       | Si <u>«Méthode de test de vérification de dispositif (→page 22)»</u> est défini sur « Planifiée », définissez le jour de la semaine et l'heure de surveillance automatique des dysfonctionnements. |
|-------------------|----------------------------------------------------------------------------------------------------|
| Programmations    | Jour de la semaine :<br>• Journalier<br>• dim.<br>• lun.<br>• mar.<br>• mer.<br>• jeu.<br>• ven.<br>• sam.<br>Heure :<br>• De 00:00 à 23:59                                                        |
| Valeur par défaut | dim.<br>00:00                                                                                                    |

#### Temps périodique (contrôle de l'appareil)

| Description       | Si <u>«Méthode de test de vérification de dispositif (→page 22)»</u> est défini sur « Périodique », définissez la période de surveillance automatique des dysfonctionnements. |
|-------------------|----------------------------------------------------------------------------------------------------|
| Programmations    | <ul> <li>10 min</li> <li>20 min</li> <li>30 min</li> <li>60 min</li> </ul>                                                                                                    |
| Valeur par défaut | 10 min                                                                                                    |

#### 2.1.2 Message d'écran

#### ■ Message d'erreur sur l'écran

| Description       | Activez/désactivez le message d'erreur sur l'écran pour voir les résultats de la surveillance. |
|-------------------|------------------------------------------------------------------------------------------------|
| Programmations    | Activer     Désactiver                                                                         |
| Valeur par défaut | Activer                                                                                        |

#### 2.1.3 Notifications par e-mail

#### Envoyer les résultats de test

| Description       | Activez/désactivez la notification par messagerie électronique pour voir les résultats de la surveillance. |
|-------------------|----------------------------------------------------------------------------------------------------|
| Programmations    | Activer     Désactiver                                                                                     |
| Valeur par défaut | Désactiver                                                                                                 |

#### 2.1.4 Paramètres d'e-mail

Si <u>«Envoyer les résultats de test (→page 23)»</u> est défini sur « Activer », veillez à configurer cette programmation.

#### 2.1.4.1 Paramètres du serveur

#### ■ Serveur SMTP

| Description       | Paramétrez le serveur SMTP.<br>Utilisez soit l'adresse IP, soit Nom d'hôte.<br>Si vous utilisez Nom d'hôte, configurez également les paramètres DNS sur l'ordinateur. |
|-------------------|----------------------------------------------------------------------------------------------------|
| Programmations    | 1 à 255 caractères alphanumériques                                                                                                    |
| Valeur par défaut | -                                                                                                    |

#### ■ Port SMTP

| Description       | Saisissez dans le port à employer pour SMTP. |
|-------------------|----------------------------------------------|
| Programmations    | 1 à 65535                                    |
| Valeur par défaut | -                                            |

#### ■ Cryptage SMTP

| Description       | Saisissez la méthode de chiffrement SMTP. |
|-------------------|-------------------------------------------|
| Programmations    | • ARRÊT<br>• TLS<br>• STARTTLS            |
| Valeur par défaut | ARRÊT                                     |

#### 2.1.4.2 Paramètres d'authentification

#### Authentification SMTP

| Description       | Validez l'authentification SMTP. |
|-------------------|----------------------------------|
| Programmations    | • MARCHE<br>• ARRÊT              |
| Valeur par défaut | ARRÊT                            |

#### ■ Mode

| Description        | Sélectionnez le mode d'authentification SMTP. |
|--------------------|-----------------------------------------------|
| Programmations     | • LOGIN<br>• CRAM-MD5                         |
| Valeurs par défaut | LOGIN                                         |

#### ■ ID

| Description       | Sélectionnez l'identification pour l'authentification SMTP. |
|-------------------|-------------------------------------------------------------|
| Programmations    | 1 à 64 caractères alphanumériques                           |
| Valeur par défaut | -                                                           |

#### ■ Mot de passe

| Description       | Sélectionnez le mot de passe pour l'authentification SMTP. |
|-------------------|------------------------------------------------------------|
| Programmations    | 1 à 64 caractères alphanumériques                          |
| Valeur par défaut | -                                                          |

#### 2.1.4.3 Adresses e-mail

#### Destination 1

| Description       | Paramétrez l'adresse de messagerie électronique. |
|-------------------|--------------------------------------------------|
| Programmations    | 1 à 64 caractères alphanumériques                |
| Valeur par défaut | -                                                |

#### Destination 2

| Description       | Paramétrez l'adresse de messagerie électronique. |
|-------------------|--------------------------------------------------|
| Programmations    | 1 à 64 caractères alphanumériques                |
| Valeur par défaut | -                                                |

#### Destination 3

| Description       | Paramétrez l'adresse de messagerie électronique. |
|-------------------|--------------------------------------------------|
| Programmations    | 1 à 64 caractères alphanumériques                |
| Valeur par défaut | -                                                |

#### ■ Adresse source

| Description       | Paramétrez l'adresse source de messagerie électronique. |
|-------------------|---------------------------------------------------------|
| Programmations    | 1 à 64 caractères alphanumériques                       |
| Valeur par défaut | -                                                       |

#### 2.1.4.4 Déclencheur d'événement de messagerie

Paramétrez le déclencheur d'événement qui génère un message. Configurez le déclencheur d'événement de messagerie électronique pour chaque adresse de destinataire.

#### ■ Télésurveillance (réussi)

| Description       | Un message électronique est envoyé si la surveillance de ligne réussit. |
|-------------------|-------------------------------------------------------------------------|
| Programmations    | Activer     Désactiver                                                  |
| Valeur par défaut | Désactiver                                                              |

#### ■ Télésurveillance (échec)

| Description       | Un message électronique est envoyé si la surveillance de ligne échoue. |
|-------------------|------------------------------------------------------------------------|
| Programmations    | Activer     Désactiver                                                 |
| Valeur par défaut | Désactiver                                                             |

#### Contrôle appareil (réussi)

| Description       | Jn message électronique est envoyé si le contrôle de l'appareil réussit. |  |
|-------------------|--------------------------------------------------------------------------|--|
| Programmations    | Activer     Désactiver                                                   |  |
| Valeur par défaut | Désactiver                                                               |  |

#### Contrôle appareil (échec)

| Description       | Un message électronique est envoyé si le contrôle de l'appareil échoue. |
|-------------------|-------------------------------------------------------------------------|
| Programmations    | Activer     Désactiver                                                  |
| Valeur par défaut | Désactiver                                                              |

#### 2.1.4.5 Objet de l'e-mail

Paramétrez le texte de l'objet du message électronique pour chaque déclenchement.

#### ■ Télésurveillance (réussi)

| Description       | Paramétrez le texte de l'objet du message de courrier électronique en cas de réussite de la surveillance de ligne. |
|-------------------|----------------------------------------------------------------------------------------------------|
| Programmations    | 1 à 64 caractères alphanumériques                                                                                  |
| Valeur par défaut | -                                                                                                    |

#### ■ Télésurveillance (échec)

| Description       | Paramétrez le texte de l'objet du message de courrier électronique en cas d'échec de la surveillance de ligne. |
|-------------------|----------------------------------------------------------------------------------------------------|
| Programmations    | 1 à 64 caractères alphanumériques                                                                              |
| Valeur par défaut | -                                                                                                    |

#### Contrôle appareil (réussi)

| Description       | Paramétrez le texte de l'objet du message de courrier électronique en cas de réussite du contrôle de l'appareil. |
|-------------------|----------------------------------------------------------------------------------------------------|
| Programmations    | 1 à 64 caractères alphanumériques                                                                                |
| Valeur par défaut | -                                                                                                    |

#### Contrôle appareil (échec)

| Description       | Paramétrez le texte de l'objet du message électronique en cas d'échec du contrôle de l'appareil. |
|-------------------|--------------------------------------------------------------------------------------------------|
| Programmations    | 1 à 64 caractères alphanumériques                                                                |
| Valeur par défaut | -                                                                                                |

#### Important

• Le codage UTF-8 est employé pour le « Texte de l'objet ». Selon le client de messagerie électronique, les caractères peuvent ne pas apparaître correctement.

#### 2.1.4.6 Envoyer l'e-mail de test

Envoyez un message électronique est à l'adresse électronique spécifiée dans <u>«Adresses e-mail (→page 25)»</u>.

#### Procédure d'envoi d'un message test

#### 1. Cliquez sur [Envoyer].

2. Le message électronique est envoyé à l'adresse électronique spécifiée. Exemple d'envoi d'un message électronique :

Si « Nom de système » dans <u>«Paramètres du logiciel (→page 28)»</u> est défini sur « SupervisionTool »

| De            | *****@*****.com                                                                                                 |
|---------------|----------------------------------------------------------------------------------------------------|
| Date et heure | 15:22 11/20/2018                                                                                                |
| À<br>CC       | xxxx@xxxxx.com                                                                                                  |
| Objet         | Test de message électronique de l'outil de supervision                                                          |
| Texte         | Message test envoyé à « 20/11/2018 15:22:46 ».<br>Numéro de poste : « - »<br>Nom de poste : « SupervisionTool » |
|               | Emplacement . « - »                                                                                             |

#### 2.2 Paramètres du logiciel

Configurez Login d'outil de supervision IX ID et Mot de passe, ainsi que le nom du système et le type de communication. Vous pouvez également saisir Informations sur l'installeur :, les informations sur le propriétaire et les remarques. Ils apparaîtront sur l'écran « Version ». <u>«Version (→page 39)»</u>

Choisissez « Modifier » > « Paramètres du logiciel » ; la fenêtre « Paramètres du logiciel » apparaît.

| W Outil de supervision I                   | X                        |                                                                        | X                                           |
|--------------------------------------------|--------------------------|------------------------------------------------------------------------|---------------------------------------------|
| Paramètres du logiciel                     |                          |                                                                        |                                             |
| Programmations de<br>Identifiant et mot de | l'outil d'supervision IX | Paramètres du système                                                  | <ul> <li>Programmations requises</li> </ul> |
| ID : •                                     | admin                    | Nom de système : 🔶                                                     | SupervisionTool                             |
| Mot de passe : ♦                           | *****                    | Version IP : •                                                         | IPv4                                        |
|                                            |                          | Entrez les informations de con<br>Informations sur l'installeur :<br>- | ntact :                                     |
|                                            |                          | Informations sur le propriétaire<br>-                                  | e:                                          |
|                                            |                          | Remarques :<br>-                                                       |                                             |
|                                            |                          |                                                                        | OK Annuler                                  |

Configuration des programmations du logiciel

- 1. Configurer chaque rubrique.
  - Les rubriques signalées par le symbole sont des champs obligatoires. Vous devez saisir une valeur.
- 2. Cliquez sur [OK].
  - Cliquez sur [Annuler] pour annuler la programmation.

#### 2.2.1 Paramètres du logiciel

#### 2.2.1.1 Identifiant et mot de passe

#### ∎ID ♦

| Description       | Paramétrez l'ID pour ouvrir une session dans Outil de supervision IX. |
|-------------------|-----------------------------------------------------------------------|
| Programmations    | 1 à 32 caractères alphanumériques                                     |
| Valeur par défaut | admin                                                                 |

#### ■ Mot de passe ♦

| Description       | Paramétrez le mot de passe pour ouvrir une session dans Outil de supervision IX. |  |
|-------------------|----------------------------------------------------------------------------------|--|
| Programmations    | 1 à 32 caractères alphanumériques                                                |  |
| Valeur par défaut | admin                                                                            |  |

#### 2.2.1.2 Paramètres du système

#### ■ Nom de système ♦

| Description       | Changer le nom de système.        |
|-------------------|-----------------------------------|
| Programmations    | 1 à 64 caractères alphanumériques |
| Valeur par défaut | SupervisionTool                   |

#### ■ Version IP ♦

| Description       | Choisissez le type de communication pour Outil de supervision IX. |
|-------------------|-------------------------------------------------------------------|
| Programmations    | • IPv4<br>• IPv6                                                  |
| Valeur par défaut | IPv4                                                              |

#### ■ Informations sur l'installeur

| Description       | Saisissez les informations sur l'installateur. |
|-------------------|------------------------------------------------|
| Programmations    | 1 à 64 caractères alphanumériques              |
| Valeur par défaut | -                                              |

#### ■ Informations sur le propriétaire

| Description       | Saisissez les informations sur le propriétaire. |
|-------------------|-------------------------------------------------|
| Programmations    | 1 à 64 caractères alphanumériques               |
| Valeur par défaut | -                                               |

#### Remarques

| Description       | Saisissez les remarques.          |
|-------------------|-----------------------------------|
| Programmations    | 1 à 64 caractères alphanumériques |
| Valeur par défaut | -                                 |

## 3. Outils

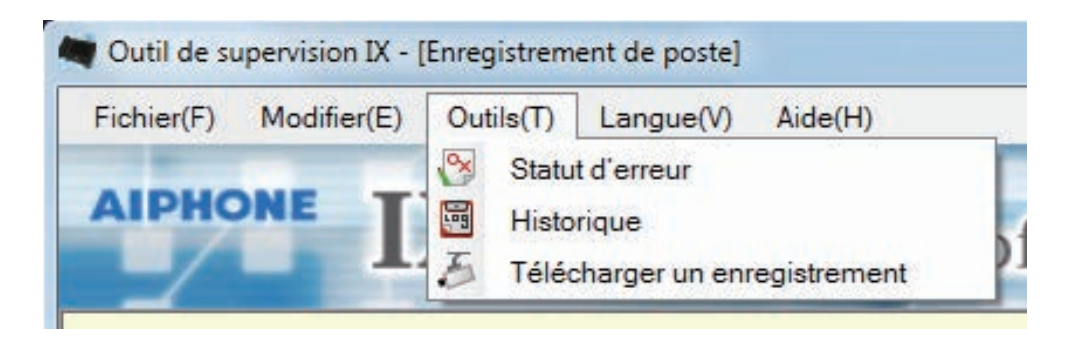

#### 3.1 Statut d'erreur

Surveille les postes dans le système pour tout cas d'échec. Choisissez « Outils » > « Statut d'erreur ». La fenêtre « Statut d'erreur » apparaît.

| Al de supervisi                                                                     | lion IX - (Statut d'erreur)                                                                                                    |                                                                                            |                                                                                                    |                                                                                    |                           |                                                                                                  |                                                                         |                                        |
|-------------------------------------------------------------------------------------|----------------------------------------------------------------------------------------------------|--------------------------------------------------------------------------------------------|----------------------------------------------------------------------------------------------------|------------------------------------------------------------------------------------|---------------------------|--------------------------------------------------------------------------------------------------|-------------------------------------------------------------------------|----------------------------------------|
| tier(E) Mod                                                                         | ster® Outle® Langue()                                                                                                    | Aide(H)                                                                                    |                                                                                                    |                                                                                    |                           |                                                                                                  |                                                                         |                                        |
| PHONE                                                                               | IX                                                                                                    | de lon Softwo                                                                              |                                                                                                    |                                                                                    |                           |                                                                                                  |                                                                         |                                        |
| /                                                                                   | In Superv                                                                                                    | isionsonwa                                                                                 |                                                                                                    |                                                                                    |                           |                                                                                                  |                                                                         |                                        |
|                                                                                     |                                                                                                    |                                                                                            | SI                                                                                                 | atut d'erreur                                                                      |                           |                                                                                                  | Arrêter tour                                                            | le la surveillance                     |
| upervision                                                                          | de ligne                                                                                                    |                                                                                            |                                                                                                    |                                                                                    |                           |                                                                                                  | Supervision ma                                                          | nuelle de ligne                        |
| ogression                                                                           |                                                                                                    |                                                                                            | Erreurs                                                                                            | de supervision de ligne                                                            |                           |                                                                                                  |                                                                         |                                        |
|                                                                                     |                                                                                                    | and the second second                                                                      | Type de poste                                                                                      | Adresse IP                                                                         |                           | Statut                                                                                           |                                                                         |                                        |
| méro                                                                                | Nem                                                                                                    | umplacement                                                                                |                                                                                                    |                                                                                    |                           |                                                                                                  |                                                                         |                                        |
| éro                                                                                 | Nom<br>Postes maitres5                                                                                                    | Bureau5                                                                                    | DGMV7*                                                                                             | 192.168.1.5                                                                        |                           | Eneur de comm                                                                                    | unication                                                               |                                        |
| 610                                                                                 | Nom<br>Postes malves5<br>Platine de rue vidéo2<br>Combiné sudio 2                                                                                                | Europatiemen<br>Bureau5<br>Sortie sud                                                      | 0649/7*<br>06:00,0609F(*)<br>06:85*                                                                | 192,168,1,5<br>192,168,1,10<br>192,168,1,7                                         |                           | Eineur de comm<br>Eineur de comm<br>Eineur de comm                                               | unication<br>unication<br>unication                                     |                                        |
| érification r                                                                       | Nom<br>Postes mahres5<br>Platine de nue vidéo2<br>Combiné sudio 2                                                                                                | Europaciment<br>Bureaud<br>Sotte aud                                                       | 024074<br>0200,0009(2)<br>0248-2                                                                   | 192168115<br>192168110<br>192168117                                                |                           | Erreur de comm<br>Erreur de comm<br>Erreur de comm                                               | unication<br>unication<br>unication                                     | ula da danasidi                        |
| rification r<br>atut : Term                                                         | Nom<br>Postes mahres5<br>Platine de nos video2<br>Combiné sudio 2<br>manuelle de dispositif ten<br>niné. Des erreurs sont de                                     | rminée à 15/01/2019 11:1                                                                   | 02.447/*<br>1000; 0004(*)<br>102.468*                                                              | 192,168,15<br>192,168,10<br>192,168,17                                             |                           | Erreur de comm<br>Erreur de comm<br>Erreur de comm                                               | unication<br>unication<br>unication                                     | elle de dispositif                     |
| miles                                                                               | Nem<br>Postes mahres5<br>Patrie de noi vide2<br>Combiné sudo 2<br>manuelle de dispositif ter<br>miné. Des erreurs sont de                                        | I unpactment<br>Bursud<br>Sorte aud                                                        | 0244074<br>tochy: (b00454)<br>024884<br>10.35<br>Erreurs de                                        | 192 168 1 5<br>192 168 1 10<br>192 168 1 7<br>192 168 1 7                          | Informations              | Erreur de comm<br>Erreur de comm<br>Erreur de comm                                               | unication<br>unication<br>unication                                     | elle de dispositif                     |
| milito<br>55<br>10<br>07<br>iriffication f<br>atut : Terr<br>mations sur I<br>mério | Nem Postes mahres 5 Postes mahres 5 Postes mahres 5 Postes de dispositif ter inité. Des erreurs sont de ls poste Nom Em                                          | Longachiere<br>Bureau<br>Sorte aud<br>Sorte aud<br>Sorte aud<br>Stectices.                 | okanne<br>okon okonen<br>okon okonen<br>okan<br>okan<br>Erreurs de<br>Adress P                     | 19216815<br>19216810<br>19216817<br>vérification de disposaff                      | Informations<br>Programme | Erreur de comm<br>Erreur de comm<br>Erreur de comm<br>Erreur de comm                             | verication<br>unication<br>Vérification manu-<br>phone Bouton d'appel 1 | ielle de dispositif                    |
| niko<br>10<br>17<br>rification r<br>atut : Term<br>mations sur l<br>niro            | Nem Postes malkes5 Patie de us vide2<br>Combiné sudo 2<br>Combiné sudo 2<br>manuelle de dispositif ter<br>niné. Des erreurs sont dé<br>le poste<br>Nem Etter Bar | Interpatinent<br>Buresud<br>Sorte sud<br>Sorte sud<br>minée à 15/01/2019 11:1<br>fécctées. | ocentra<br>Loca, cooker)<br>Locas<br>Locas<br>Locas<br>Locas<br>Eneurs de<br>Adrese P.<br>102:46.1 | 19216815<br>19216810<br>19216810<br>19216817<br>vérification de disposaff<br>Statu | Informations<br>Programme | Erreur de comm<br>Erreur de comm<br>Erreur de comm<br>Erreur de comm<br>Erreur de comm<br>Erreur | Vérification manu                                                       | elle de disposibil<br>Bouton d'appel 2 |

\* Lorsque « Erreur de communication » figure dans le statut, cela peut indiquer un échec réseau.

Lorsque « Activer » est sélectionné pour <u>«Message d'erreur sur l'écran (→page 23)»</u>, l'écran suivant apparaît en cas de détection d'un échec.

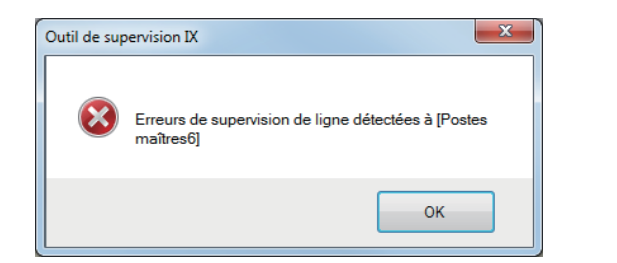

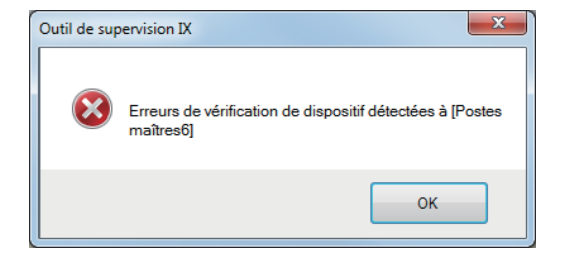

L'écran ne sera pas réactualisé même si l'erreur est rétablie ou si une nouvelle erreur a lieu. Pour réinitialiser l'écran, référez-vous à <u>«Surveillance et contrôle manuels (→page 31)»</u> et recommencez la surveillance et le contrôle manuels. L'écran sera automatiquement réinitialisé s'il est paramétré sur « Planifiée » ou « Périodique ».

|                                                                                     |               |               | Sta           | atut d'erreur              |                                                           | Arrêter to       | ite la surveillance |
|-------------------------------------------------------------------------------------|---------------|---------------|---------------|----------------------------|-----------------------------------------------------------|------------------|---------------------|
| Supervision de ligne<br>Progression :                                               |               |               |               |                            |                                                           | Supervision m    | anuelle de ligne    |
|                                                                                     |               |               | Erreurs d     | e supervision de ligne     |                                                           |                  |                     |
| Numéro Nom                                                                          | Emplacem      | ent           | Type de poste | Adresse IP                 | Statut                                                    |                  |                     |
| Writication de dispositif                                                           |               |               |               |                            |                                                           | -                |                     |
| Venfication de dispositif<br>Progression :                                          |               |               | Frouts do     | vérification de discostif  |                                                           | Vérification mar | velle de dispositif |
| Anfrication de dispositif<br>Progression :                                          |               |               | Erreurs de 1  | vérification de dispositif | Informations sur Terreur                                  | Vérification mar | uelle de dispositif |
| Afrification de dispositif<br>Progression :<br>domations sur le poste<br>luméro Nom | Emplacement 1 | Type de poste | Erreurs de t  | vérification de dispositif | Informations and Terrent<br>Programme — i Haudgarleur / M | Vérification mar | uelle de dispositif |

- Surveillance et contrôle manuels
- Pour procéder à la surveillance de ligne, cliquez sur [Supervision manuelle de ligne]. La fenêtre « Sélectionner un poste de supervision manuelle de ligne » apparaît. Pour procéder au contrôle de l'appareil, cliquez sur [Vérification manuelle de dispositif]. La fenêtre « Sélectionner un poste de vérification manuelle de dispositif » apparaît.
- 2. Cochez la case 🔲 du poste à surveiller.
  - Cliquez sur [Sélectionner] pour sélectionner tous les postes.
  - Cliquez sur [Annuler la sélection] pour décocher tous les postes.

|             |               | Sélectionner un pos   | ste de vérification | manuelle de disp  | ositif       |   |
|-------------|---------------|-----------------------|---------------------|-------------------|--------------|---|
| électionne  | er les postes | à tester :            |                     |                   |              |   |
|             |               |                       | Liste de postes     |                   |              |   |
| électionner | Numéro        | Nom                   | Emplacement         | Type de poste     | Adresse IP   | - |
|             | 0001          | Postes maîtres1       | Bureau1             | IX-MV7-*          | 192.168.1.1  |   |
|             | 0002          | Postes maîtres2       | Bureau2             | IX-MV7-*          | 192.168.1.2  |   |
|             | 0003          | Postes maîtres3       | Bureau3             | IX-MV7-*          | 192.168.1.3  |   |
|             | 0004          | Postes maîtres4       | Bureau4             | IX-MV7-*          | 192.168.1.4  |   |
|             | 0005          | Postes maîtres5       | Bureau5             | IX-MV7-*          | 192.168.1.5  |   |
| <b>V</b>    | 0006          | Combiné audio 1       |                     | IX-RS-*           | 192.168.1.6  |   |
|             | 0007          | Combiné audio 2       |                     | IX-RS-*           | 192.168.1.7  |   |
|             | 0008          | Combiné audio 3       |                     | IX-RS-*           | 192.168.1.8  |   |
|             | 0009          | Platine de rue vidéo1 | Sortie nord         | IX-DV, IX-DVF(-*) | 192.168.1.9  | - |
|             | 0010          | Platine de rue vidéo2 | Sortie sud          | IX-DV, IX-DVF(-*) | 192.168.1.10 |   |
|             | 0011          | Platine de rue vidéo3 | Sortie est          | IX-DV, IX-DVF(-*) | 192.168.1.11 |   |
|             | 0012          | Platine de rue vidéo4 | Sortie ouest        | IX-DV, IX-DVF(-*) | 192.168.1.12 |   |
|             | 0013          | Platine de rue audio1 |                     | IX-FA             | 192.168.1.13 |   |
|             | 0014          | Platine de rue audio2 |                     | IX-FA             | 192.168.1.14 |   |
|             | 0015          | Adaptateur I/O1       |                     | IXW-MA            | 192.168.1.15 |   |
|             | 0016          | Adaptateur I/02       |                     | IXW-MA            | 192.168.1.16 |   |
|             | 0017          | Adaptateur I/03       |                     | IXW-MA            | 192.168.1.17 |   |
|             | 0018          | Postes maîtres6       |                     | IX-MV7-*          | 192.168.1.18 | - |
|             | r             |                       |                     |                   |              |   |
|             |               | Appular la            |                     |                   |              |   |

- 3. Cliquez sur [Exécuter] pour lancer la surveillance.
  - Cliquez sur [Annuler], pour annuler la surveillance. L'écran retourne à la fenêtre « Statut d'erreur ».

\* Selon le nombre de postes, la surveillance peut durer plusieurs minutes. Pour cesser la surveillance, cliquez sur **[Annuler]**.

| ohier(E) Modi             | fier(E) Outlin(1) La |                           |               |                                       |        |                                                                                                    |
|---------------------------|----------------------|---------------------------|---------------|---------------------------------------|--------|----------------------------------------------------------------------------------------------------|
| IDHONE                    |                      | ngue(V) Aide(H)           |               |                                       |        | A CONTRACTOR OF A CONTRACTOR OF A CONTRACTOR OF A CONTRACTOR OF A CONTRACTOR OF A CONTRACTOR OF A CONTRACTOR OF |
| PRORE                     | IX Sur               | any islan Softu           |               |                                       |        |                                                                                                    |
|                           | Ark Sup              | ervisionsort.             | are           | at d'arraut                           |        | Arrâtes toute la summitment                                                                                     |
| _                         |                      |                           | 3             | atut d erreur                         |        | Arreter toute la surveillance                                                                                   |
| penvision                 | manuelle de ligne    | démarrée à 15/01/2019 10: | 50:37         |                                       |        | Annuler                                                                                                    |
| gression                  | . 2/10               |                           |               |                                       |        |                                                                                                    |
|                           |                      |                           | Freurs        | The SUDERVESION OF LIDE               |        |                                                                                                    |
| nêro                      | Nom                  | Englacement               | Troe de poste | de supervision de ligite<br>Adresse ₽ | Statud |                                                                                                    |
| rification                | Nom.                 | Englacement               | Type de poste | de supervision de lighe<br>Adreses ₽  | Bak    | Vérification manuelle de dispositi                                                                              |
| rification c<br>ogression | Nom.                 | Englacement               | Type de porte | de supervisión de lighte              | Stat.d | Vérification manuelle de dispositif                                                                             |
| rification c<br>ogression | Nom<br>de dispositif | Englement .               | Type de poste | vérification de dispositif            | Bakd   | Vérification manuelle de dispositif                                                                             |

#### **4.** À l'issue de la surveillance, le statut d'erreur apparaît.

Lorsque « Activer » est sélectionné pour <u>«Message d'erreur sur l'écran (→page 23)»</u>, les résultats de la surveillance apparaissent en cas de détection d'un échec. Clique sur **[OK]** pour fermer la fenêtre.

| Contraction of the                                         | sion DK - [Statut d'erreur]                                                                                                    |                                                              |                                                                  |                                                                                                    |                                                                                                    |                           |                                                                                                    |                   |                  |
|------------------------------------------------------------|----------------------------------------------------------------------------------------------------|--------------------------------------------------------------|------------------------------------------------------------------|----------------------------------------------------------------------------------------------------|----------------------------------------------------------------------------------------------------|---------------------------|----------------------------------------------------------------------------------------------------|-------------------|------------------|
| ier(E) Mod                                                 | difer® Outla@ Lang.                                                                                                    | Aide(H)                                                      |                                                                  |                                                                                                    |                                                                                                    |                           |                                                                                                    |                   |                  |
|                                                            | COLUMN A COLUMN SECTION                                                                                                    |                                                              | -                                                                |                                                                                                    |                                                                                                    |                           |                                                                                                    |                   |                  |
| PHONE                                                      | IX Supe                                                                                                    | rvision                                                      | Software                                                         |                                                                                                    |                                                                                                    |                           |                                                                                                    |                   |                  |
| / -                                                        | and oupe                                                                                                    | 101010                                                       | bontmart                                                         |                                                                                                    |                                                                                                    |                           |                                                                                                    |                   |                  |
|                                                            |                                                                                                    |                                                              |                                                                  | St                                                                                                    | atut d'erreur                                                                                             |                           |                                                                                                    | Arrêter toute     | la sulveillance  |
|                                                            |                                                                                                    |                                                              |                                                                  |                                                                                                    |                                                                                                    |                           |                                                                                                    |                   |                  |
| apervision                                                 | manuelle de ligne ter                                                                                                    | minée à 15/01                                                | /2019 11:06:11                                                   |                                                                                                    |                                                                                                    |                           |                                                                                                    | Supervision man   | uelle de ligne   |
| 0101 - 1011                                                | mile. Dep erreuts so                                                                                                    | in detectoes.                                                |                                                                  | Emaine                                                                                                    | la sussesiaise de lines                                                                                   |                           |                                                                                                    |                   |                  |
|                                                            |                                                                                                    |                                                              |                                                                  | Enteurs                                                                                                    | e supervision de agne                                                                                     |                           |                                                                                                    |                   |                  |
| miles                                                      | New                                                                                                    | Enclara                                                      |                                                                  | Tune de noste                                                                                                    | Litrana IP                                                                                                |                           | Shade of .                                                                                                    |                   |                  |
| méro                                                       | Nom<br>Platine de rue vidéo4                                                                                                    | Emplace<br>Sorte ou                                          | ement<br>uest                                                    | Type de poste<br>06-DV, 06-DVF(*)                                                                                                    | Adresse IP<br>192 168 1.12                                                                                |                           | Statut<br>Erreur de communicati                                                                                                    | 10                |                  |
| èro                                                        | Nom<br>Platine de rue vidéo4<br>Adaptateur 103                                                                                                    | Emplace<br>Sortie ou                                         | ement<br>uest                                                    | Type de poste<br>DI-DIV, DI-DIVF(-*)<br>DIVI-MA                                                                                                    | Adresse IP<br>192.168.1.12<br>192.168.1.17                                                                |                           | Statut<br>Erreur de communicati<br>Erreur de communicati                                                                                                    | 201               |                  |
| néro<br>7<br>8                                             | Nom<br>Platine de rue vidéo4<br>Adaptateur 103<br>Postes maîtres6                                                                                                    | Emplace<br>Sorte ou                                          | ement                                                            | Type de poste<br>DC-DV, DC-DVF(*)<br>D0M-MA<br>DC-MV7*                                                                                                    | Adresse IP<br>192.168.1.12<br>192.168.1.17<br>192.168.1.18                                                |                           | Statut<br>Eneur de communicati<br>Erreur de communicati<br>Erreur de communicati                                                                                                    | 20<br>20<br>20    |                  |
| initia<br>112<br>117<br>118<br>Srification<br>latut : Terr | Nam<br>Pisten de rus vidéol<br>Adsptate 103<br>Postes maîtres<br>Postes maîtres<br>Manuelle de dispositi<br>miné. Des erreurs so                                                                                                    | Emplao<br>Sorte o<br>If terminée à 15<br>nt détectées.       | ement<br>uest<br>5/01/2019 11:03:                                | Туре бе політ<br>000/ 000/0°/<br>000404<br>0044/7-                                                                                                    | Adress #<br>192:163.112<br>192:163.117<br>192:163.119                                                     |                           | Basi<br>Emeri de communicat<br>Emeri de communicat<br>Emeri de communicat                                                                                                    | en n<br>n<br>n    | e de dispositif  |
| inters<br>12<br>17<br>18<br>inification<br>atut : Terr     | Nom<br>Pittin de rus vidéo4<br>Adaptinue 103<br>Postes maîtree8<br>manuelle de dispositi<br>miné. Des erreurs so                                                                                                    | Emplaci<br>Sotie o<br>If terminée à 15<br>nt détectées.      | ement<br>uest<br>5/01/2019 11:03:                                | Трее берове<br>(50/0) (50/0/(*))<br>00/МА<br>0(44/72*<br>15<br>Елеция de                                                                                                    | Adress #<br>192:163.12<br>192:163.17<br>192:163.17<br>192:163.118                                         |                           | Besut<br>Erneur de communicati<br>Erneur de communicati                                                                                                    | en so             | le de dispositif |
| entero                                                     | Nem Pitin de rus videol Adaptin der 103 Postes maltver manuelle de disposit miné. Des erreurs so la poste Nem                                                                                                    | Emplaci<br>Sorte o<br>If terminée à 15<br>nt détectées.      | ament<br>uest<br>5/01/2019 11:03:                                | Type de poole<br>cocor, occure(r)<br>cocor, occure(r)<br>cocorda<br>cocorder<br>cocorder<br>cocococorder<br>cococococococococococococococococo<br>cocococococococococococococococococococo | Advess P<br>192:480.12<br>192:480.17<br>192:480.17<br>192:480.18<br>192:480.18                            | Informations              | Basul<br>Erneur de communicat<br>Erneur de communicat<br>Erneur de communicat<br>Uneur de communicat<br>Vertereur                                                                                                    | érification manue | le de dispositif |
| rification<br>atut : Terr<br>mations sur                   | Nom Pision de rue video4 Adapteure 103 Postes matived manuelle de disposit miné. Des erreurs so le poste Nom Postes matives Postes matives Po | Emplacement<br>Sorte os<br>if terminée à 15<br>nt détectées. | ament<br>uest<br>5/01/2019 11:03:<br>Type de poster<br>0/04/7* 1 | Трие de poole<br>(500) 500/07/17)<br>000/MA<br>(X-M/72-<br>06-M/72-<br>15<br>Б<br>Елтецить de<br>фенses Ф<br>Селец 10<br>10<br>10<br>10<br>10<br>10<br>10<br>10<br>10<br>10<br>10<br>10<br>10<br>1                                                                                                    | Advess P<br>192:463.12<br>192:463.17<br>192:463.17<br>192:463.17<br>192:463.18<br>198:4<br>198:4<br>198:4 | Informations<br>Programme | Basu<br>Erneur de communicat<br>Erneur de communicat<br>Erneur de communicati<br>una de communicati<br>Una de communicati<br>una de communicati<br>u | en n<br>en so     | Te de dispositif |

- Arrêt de l'ensemble de la surveillance
- 1. Cliquez sur [Arrêter toute la surveillance].

#### 2. Cliquez sur [Oui].

• Cliquez sur **[Non]** pour revenir à la fenêtre « Statut d'erreur » sans procéder à l'arrêt de l'ensemble de la surveillance.

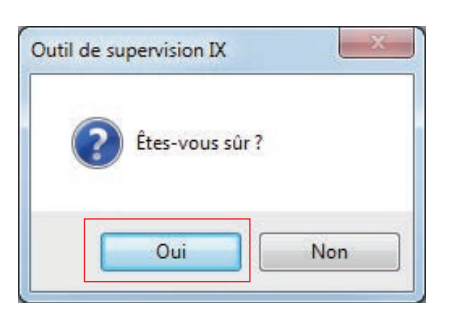

- **3.** Le bouton **[Arrêter toute la surveillance]** est modifié en **[Reprendre la surveillance]**.
  - Pour reprendre la surveillance de ligne et le contrôle de l'appareil, cliquez [Reprendre la surveillance].

#### 3.2 Historique

Vérifiez le journal de surveillance de ligne pour déceler la moindre erreur de dispositif ou une erreur de communication.

Choisissez « Outils » > « Historique » ; la fenêtre « Historique » apparaît.

Sélectionnez la fonction pour laquelle vous souhaitez afficher le journal (surveillance de ligne ou détection des dysfonctionnements), l'heure, le résultat (Tous,  $\checkmark$ : Réussie ou × : Échouée), puis cliquez sur **[Appliquer]** pour consulter l'historique de surveillance.

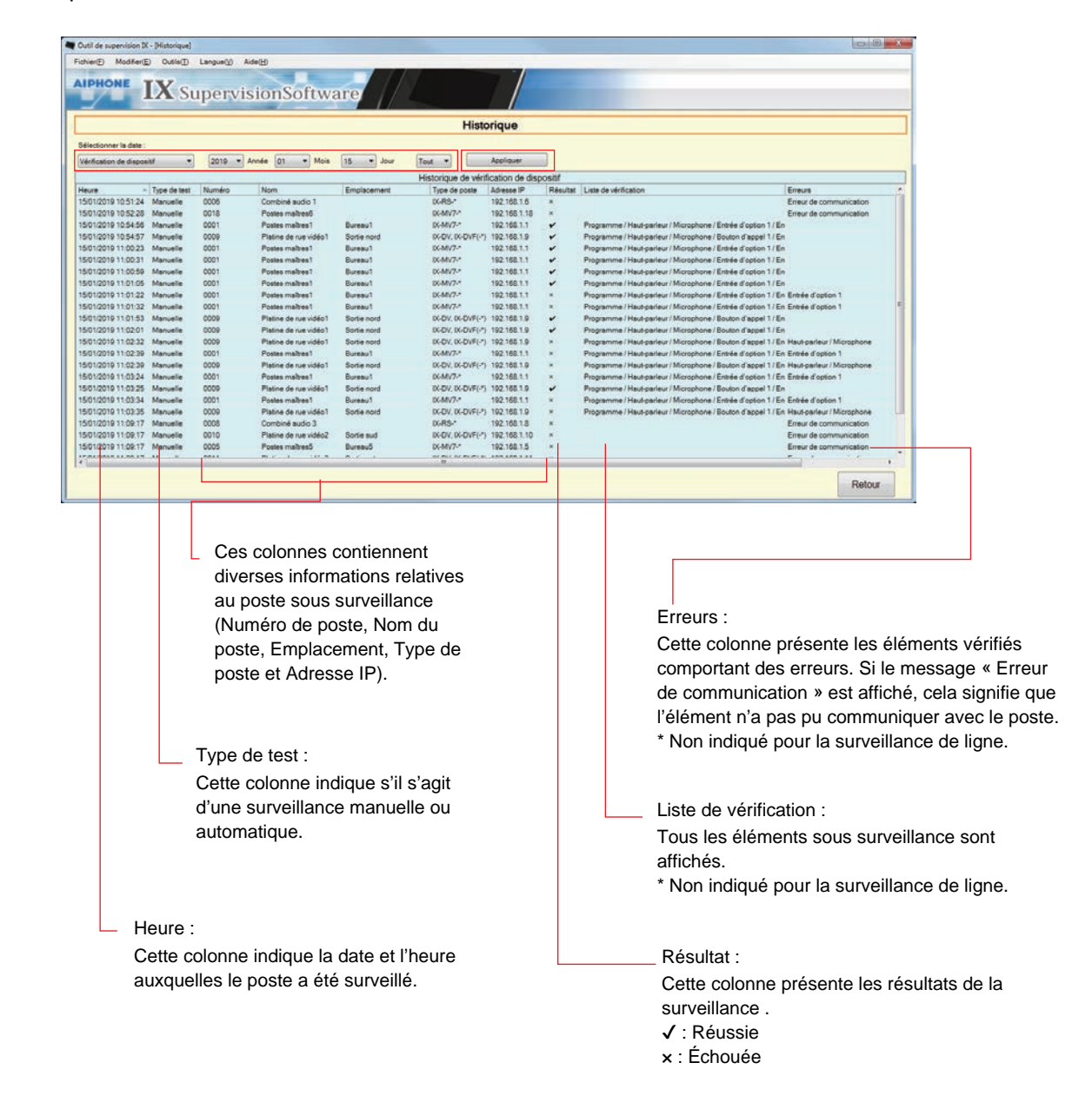

#### 3.3 Télécharger un enregistrement

Pour télécharger les enregistrements des postes (IX-MV7(-\*) (Ver.6.00 ou ultérieure), IX-DVM, IX-DV, IX-DVF(-\*), IX-EA, et IX-SSA(-\*))(suppression à distance impossible).

\* Les données d'enregistrement de IX-SOFT et IX-MV7(-\*) (Ver.5.99 ou antérieure), ne peuvent pas être récupérées.

| Important                                                                                                    |
|----------------------------------------------------------------------------------------------------|
| Choisissez « Activer » pour « Fonctionnalité CGI » du poste en vue de télécharger les données d'enregistrement qui y sont stockées. |

Choisissez « Outils » > « Télécharger un enregistrement » ; la fenêtre « Télécharger un enregistrement » apparaît.

|            |             | Télécha               | rger un enregistrement |                   |  |
|------------|-------------|-----------------------|------------------------|-------------------|--|
| électionr  | er un poste |                       | 10.000                 |                   |  |
|            |             |                       | Liste de postes        |                   |  |
| lectionner | Numéro      | Nom                   | Emplacement            | Type de poste     |  |
| 0          | 0009        | Platine de rue vidéo1 | Sortie nord            | DX-DV. DX-DVF(-*) |  |
| 0          | 0010        | Platine de rue vidéo2 | Sortie sud             | IX-DV, IX-DVF(-*) |  |
| 0          | 0011        | Platine de rue vidéo3 | Sorbe est              | DX-DV, DX-DVF(-*) |  |
| 0          | 0012        | Platine de rue vidéo4 | Sortie ouest           | DC-DV, DC-DVF(-*) |  |
| 0          | 0013        | Platine de rue audio1 |                        | DX-FA             |  |
| 0          | 0014        | Platine de rue audio2 |                        | DG-FA             |  |
|            |             |                       |                        |                   |  |

1. Cliquer sur O du poste pour obtenir les données d'enregistrement.

Barre de menu

2. Cliquez sur [Suivant] ; la fenêtre « Télécharger un enregistrement » s'affiche.

|                                        | [                                                                                                    |                                                                                      | - 11                                                                                                | umero de fi                                                                                                    | cnier : nur                                                                                                    | nero de sec                                                                                                    | quence au fichier de o                                                                                                    | donnees.         |   |
|----------------------------------------|----------------------------------------------------------------------------------------------------|--------------------------------------------------------------------------------------|----------------------------------------------------------------------------------------------------|----------------------------------------------------------------------------------------------------|----------------------------------------------------------------------------------------------------|----------------------------------------------------------------------------------------------------|----------------------------------------------------------------------------------------------------|------------------|---|
|                                        | Numéro de clip : le numéro de clip est indiqué. Lorsque les données d'enregistrement sont répart<br>plusieurs clips, le numéro de séquence est indiqué.                                                                                                    |                                                                                      |                                                                                                    |                                                                                                    |                                                                                                    |                                                                                                    |                                                                                                    |                  |   |
|                                        | Date : la date de l'enregistrement est indiquée.                                                                                                    |                                                                                      |                                                                                                    |                                                                                                    |                                                                                                    |                                                                                                    |                                                                                                    |                  |   |
|                                        |                                                                                                    |                                                                                      | D                                                                                                   | urée de l'er                                                                                                    | registrem                                                                                                    | ent : la dure                                                                                                    | ée de l'enregistremen                                                                                                    | nt est indiquée. |   |
|                                        |                                                                                                    |                                                                                      | - N(                                                                                                | om du fichie                                                                                                    | er : le nom                                                                                                    | du fichier d                                                                                                    | de l'enregistrement et                                                                                                    | st indiqué.      |   |
| Outil de supervis                      | ion IX •                                                                                                    | (Télécharger un e                                                                    | enregist                                                                                            | ement]                                                                                                    |                                                                                                    |                                                                                                    |                                                                                                    | - a x            | r |
| ichier(E) Mod                          | ifer( <u>E</u> )                                                                                                    | Outile() La                                                                          | angue(V                                                                                             | Aide(H)                                                                                                    |                                                                                                    |                                                                                                    |                                                                                                    |                  |   |
| IPHONE                                 | I                                                                                                    | <b>X</b> Sup                                                                         | per                                                                                                 | visionSof                                                                                                    | tware                                                                                                    |                                                                                                    |                                                                                                    |                  |   |
|                                        | -                                                                                                    |                                                                                      |                                                                                                    |                                                                                                    |                                                                                                    |                                                                                                    |                                                                                                    |                  |   |
|                                        | _                                                                                                    |                                                                                      |                                                                                                    |                                                                                                    | Télécharge                                                                                                    | r un enregistre                                                                                                    | ement                                                                                                    |                  |   |
| Numéro de post                         |                                                                                                    | Changes in cost                                                                      | 27                                                                                                  |                                                                                                    | Télécharge                                                                                                    | r un enregistre                                                                                                    | ement                                                                                                    |                  |   |
| Numéro de post                         |                                                                                                    | Changer le post                                                                      | te                                                                                                  | Actualiser                                                                                                    | Télécharge                                                                                                    | r un enregistre                                                                                                    | ent                                                                                                    |                  |   |
| Numéro de post<br>0009                 |                                                                                                    | Changer le post                                                                      | te<br>Num                                                                                           | Actualiser                                                                                                    | Liste d                                                                                                    | es enregistrements                                                                                                    | Nom de fiblier                                                                                                    |                  |   |
| Numéro de post                         | e<br>Numé                                                                                                    | Changer le post                                                                      | Nume                                                                                                | Actualiser                                                                                                    | Liste d                                                                                                    | es enregistrements<br>Durde de la vidéo<br>Oh Om 4a                                                                                                    | Nom de fishier<br>001 001 2018 01 04 15 02 ##                                                                                                    |                  |   |
| Numéro de post<br>0009                 | Numé<br>1<br>2                                                                                                    | Changer le post                                                                      | Nume<br>1                                                                                           | Actualiser                                                                                                    | Liste d                                                                                                    | es enregistrements<br>Durée de la vidéo<br>On Cm 4e<br>On Cm 9e                                                                                                    | Nom de folier<br>001_001_2018_01_04_15_02.exi<br>002_001_2018_01_04_15_03.exi                                                                                                    |                  |   |
| Numéro de post                         | e<br>Numé<br>1<br>2<br>3                                                                                                    | Changer le post<br>ro de fichier                                                     | Nume<br>1<br>1<br>1                                                                                 | Actualiser<br>ro de clip Date<br>2018<br>2018<br>2018<br>2018                                                                                                    | Liste d                                                                                                    | es enregistrements<br>Durée de la vidéo<br>On Cm 4e<br>On Cm 9e<br>Oh Om 6e                                                                                                    | Nom de tohier<br>001_0012018_01_04_15_02##<br>002_001_2018_01_04_15_03##<br>003_001_2018_01_04_15_03##                                                                                                    |                  |   |
| Numéro de post                         | •<br>Numé<br>1<br>2<br>3<br>4                                                                                                    | Changer le post<br>ro de fichier                                                     | Nume<br>1<br>1<br>1<br>1                                                                            | Actualiser<br>ro de clip Date<br>2018<br>2018<br>2018<br>2018                                                                                                    | Liste d<br>1/1/4<br>1/1/4<br>1/1/4<br>1/1/4                                                                                                    | es enregistrements<br>Durée de la vidéo<br>Dh Gm 49<br>Oh Om 98<br>Oh Om 69<br>Oh Om 129                                                                                                    | Nom de thier           000_001_2018_01_04_15_02.m/           000_001_2018_01_04_15_03.m/           003_001_2018_01_04_15_03.m/           003_001_2018_01_04_15_47.m/           004_001_2018_01_04_15_42.m/                                                                                                    |                  |   |
| Numéro de post                         | e<br>Numé<br>1<br>2<br>3<br>4<br>5                                                                                                    | Changer le post<br>to de fichier                                                     | Numt<br>1<br>1<br>1<br>1                                                                            | ro de clip Date<br>2018<br>2018<br>2018<br>2018<br>2018<br>2018                                                                                                    | Liste d<br>1/1/4<br>1/1/4<br>1/1/4<br>1/1/4<br>1/1/4<br>1/1/4                                                                                                    | es enregistrements<br>Duré de la vidéo<br>Dh Gm 4a<br>Oh Om 9a<br>Oh Om 5a<br>Oh Om 5a                                                                                                    | Nom de [pher           001_001_2018_01_04_15_02.exi           002_001_2018_01_04_15_03.exi           003_001_2018_01_04_15_03.exi           004_001_2018_01_04_15_58.exi           005_001_2018_01_04_15_58.exi                                                                                                    |                  |   |
| Numéro de post                         | e<br>Numé<br>1<br>2<br>3<br>4<br>5<br>6                                                                                                    | Changer le post                                                                      | Nume<br>1<br>1<br>1<br>1<br>1<br>1                                                                  | ro de clip Date<br>2018<br>2018<br>2018<br>2018<br>2018<br>2018<br>2018<br>2018                                                                                                    | Liste d<br>Liste d<br>11/4<br>11/4<br>11/4<br>11/4<br>11/4<br>11/4<br>11/4                                                                                                    | es enregistrements<br>Duré de la vidéo<br>Din de 4<br>Dh Om 9a<br>Dh Om 5a<br>Dh Om 5a<br>Oh Om 5a<br>Oh Om 5a<br>Oh Om 5a                                                                                                    | Nom de folier           001_001_2018_01_04_15_02.exi           0002_001_2018_01_04_15_03.exi           003_001_2018_01_04_15_04.exi           003_001_2018_01_04_15_52.exi           004_001_2018_01_04_15_52.exi           006_001_2018_01_04_15_62.exi           0000_001_2018_01_04_15_62.exi           0000_001_2018_01_04_15_62.exi           0000_001_2018_01_04_15_0.02.exi           0000_001_2018_01_04_15_0.02.exi                                                                                                    |                  |   |
| Sélectionner                           | e<br>Numé<br>1<br>2<br>3<br>4<br>5<br>6<br>7<br>8                                                                                                    | Changer le post                                                                      | Nume<br>1<br>1<br>1<br>1<br>1<br>1<br>1                                                             | ro de clip Date<br>2018<br>2018<br>2018<br>2018<br>2018<br>2018<br>2018<br>2018                                                                                                    | Liste d                                                                                                    | es enregistrements<br>Duré de la video<br>On Gm 42<br>On Om 56<br>On Om 56<br>On Om 26<br>On Om 26<br>On Om 28<br>On Om 28<br>On Om 28<br>On Om 28                                                                                                    | Nom de thier           001_001_2018_01_04_15_02.mi           002_001_2018_01_04_15_03.mi           003_001_2018_01_04_15_03.mi           004_001_2018_01_04_15_53.mi           005_001_2018_01_04_15_53.mi           005_001_2018_01_04_15_63.mi           005_001_2018_01_04_15_04.mi           005_001_2018_01_04_15_08.mi           000_001_2018_01_04_15_08.mi           000_001_2018_01_04_15_08.mi           000_001_2018_01_04_15_08.mi           000_001_2018_01_04_16_10.mi           000_001_2018_01_04_15_018.mi                                                                                                    |                  |   |
| Numéro de post                         | e<br>Numê<br>1<br>2<br>3<br>4<br>5<br>6<br>7<br>8<br>9                                                                                                    | Changer le post                                                                      | 1<br>1<br>1<br>1<br>1<br>1<br>1<br>1<br>1<br>1<br>1                                                 | Actualiser<br>ro de clip Date<br>2018<br>2018<br>2018<br>2018<br>2018<br>2018<br>2018<br>2018                                                                                                    | Liste d<br>Liste d<br>11/14<br>11/4<br>11/4<br>11/4<br>11/4<br>11/4<br>11/4<br>11                                                                                                    | c un enregistrements     bung de la video     ch dm 4e     ch cm 4e     ch cm 6e     ch cm 2e     ch cm 5e     ch cm 5e     ch cm 5e     ch cm 5e     ch cm 5e     ch cm 12e     ch cm 12e     ch | Nom de bher           001_001_2018_01_04_15_02.mi           002_001_2018_01_04_15_02.mi           003_001_2018_01_04_15_03.mi           004_001_2018_01_04_15_85.mi           006_001_2018_01_04_15_85.mi           006_001_2018_01_04_15_16.00.mi           007_001_2018_01_04_16_10.mi           007_001_2018_01_04_16_10.mi           007_001_2018_01_04_16_10.mi           0000_001_2018_01_04_16_17.mi                                                                                                    |                  |   |
| Numéro de post                         | Numé<br>1<br>2<br>3<br>4<br>5<br>6<br>7<br>8<br>9<br>10                                                                                                    | Changer le post                                                                      | Nume<br>1<br>1<br>1<br>1<br>1<br>1<br>1<br>1<br>1<br>1<br>1<br>1                                    | ro de clip Dete<br>2018<br>2018<br>2019<br>2019<br>2019<br>2019<br>2019<br>2019<br>2019<br>2019                                                                                                    | Liste d<br>Liste d<br>1/14<br>1/14<br>1/14<br>1/14<br>1/14<br>1/14<br>1/14<br>1/1                                                                                                    | es enregistrements<br>Duré de la video<br>Oh dim 4 e<br>Oh Om 6 e<br>Oh Om 12 e<br>Oh Om 12 e<br>Oh Om 12 e<br>Oh Om 12 e<br>Oh Om 15 e<br>Oh Om 15 o<br>Oh Om 16 o                                                                                                    | Nom de lpher           000_001_2018_01_04_15_02.ex4           000_001_2018_01_04_15_02.ex4           000_001_2018_01_04_15_02.ex4           000_001_2018_01_04_15_02.ex4           000_001_2018_01_04_15_02.ex4           000_001_2018_01_04_15_02.ex4           000_001_2018_01_04_15_02.ex4           000_001_2018_01_04_15_02.ex4           000_001_2018_01_04_15_01.ex4           000_001_2018_01_04_15_01.ex4           000_001_2018_01_04_15_01.ex6           000_001_2018_01_04_15_01.ex6           000_001_2018_01_04_15_01.ex6                                                                                                    |                  |   |
| Numéro de post                         | e<br>Numé<br>1<br>2<br>3<br>4<br>5<br>6<br>7<br>8<br>9<br>10<br>11                                                                                                    | Changer le post                                                                      | Nume<br>1<br>1<br>1<br>1<br>1<br>1<br>1<br>1<br>1<br>1<br>1<br>1                                    | Actualiser<br>ro de clip Dete<br>2018<br>2018<br>2018<br>2018<br>2018<br>2018<br>2018<br>2018                                                                                                    | Liste d<br>114<br>114<br>114<br>114<br>114<br>114<br>114<br>11                                                                                                    | c un enregistrements     complete la volde     complete la volde     complete la volde     com de     com | Nom de thier           001_001_2018_01_04_15_02.mi           002_001_2018_01_04_15_03.mi           003_001_2018_01_04_15_03.mi           003_001_2018_01_04_15_03.mi           003_001_2018_01_04_15_03.mi           0000_01_2018_01_04_15_03.mi           0000_001_2018_01_04_16_08.mi           000_001_2018_01_04_16_10.mi           000_001_2018_01_04_16_10.mi           000_001_2018_01_04_16_10.mi           000_001_2018_01_04_16_17.mi           010_001_2018_01_04_16_18.mi           010_001_2018_01_04_16_18.mi                                                                                                    |                  |   |
| Numéro de post                         | e<br>Numé<br>1<br>2<br>3<br>4<br>5<br>5<br>6<br>6<br>7<br>8<br>9<br>10<br>11<br>12<br>2                                                                                                    | Changer le post                                                                      | Nume<br>1<br>1<br>1<br>1<br>1<br>1<br>1<br>1<br>1<br>1<br>1<br>1<br>1                               | Actualisér<br>ro de clip Dete<br>2018<br>2018<br>2018<br>2018<br>2018<br>2018<br>2018<br>2018                                                                                                    | Liste d<br>Liste d<br>114<br>114<br>114<br>114<br>114<br>114<br>114<br>114<br>114<br>11                                                                                                    | r un enregistrements     /// enregistrements     /// enregistrements     /// enregistrements     /// enregistrements     /// enregistrements     /// enregistrements     /// enregistrements     /// enregistrements     // enregistrements     // enre | Nom de pher           001_001_2018_01_04_15_02.exi           001_001_2018_01_04_15_02.exi           002_001_2018_01_04_15_03.exi           0006_001_2018_01_04_15_85.exi           0006_001_2018_0.01_04_15_85.exi           0006_001_2018_0.01_04_15_85.exi           0006_001_2018_0.01_04_16_10.exi           0006_001_2018_0.01_04_16_10.exi           0006_001_2018_0.01_04_16_110.exi           0000_001_2018_0.01_04_16_110.exi           0000_001_2018_0.01_04_16_110.exi           0010_001_2018_0.01_04_16_110.exi           010_001_2018_0.01_04_16_110.exi           011_001_2018_0.01_04_16_110.exi           011_001_2018_0.01_04_16_110.exi           011_001_2018_0.01_04_16_110.exi           011_001_2018_0.01_04_16_110.exi                                                                                                    |                  |   |
| Numéro de post                         | Numé<br>1<br>2<br>3<br>4<br>5<br>6<br>6<br>7<br>8<br>9<br>10<br>11<br>12<br>13                                                                                                    | Changer le pos                                                                       | Nume<br>1<br>1<br>1<br>1<br>1<br>1<br>1<br>1<br>1<br>1<br>1<br>1<br>1<br>1<br>1                     | Actualiser<br>ro de clip Dete<br>2018<br>2018<br>2018<br>2018<br>2018<br>2018<br>2018<br>2018                                                                                                    | Liste d<br>Liste d<br>11/4<br>11/4<br>11/4<br>11/4<br>11/4<br>11/4<br>11/4<br>11/                                                                                                    | c un enregistrements     bung set envide     orregistrements     bung set envide     or om se     on om se     on om se                                                                                                    | Nom det bier           000_001_2018_01_04_15_02.ex4           000_001_2018_01_04_15_02.ex4           000_001_2018_01_04_15_02.ex4           000_001_2018_01_04_15_02.ex4           000_001_2018_01_04_15_02.ex4           000_001_2018_01_04_15_02.ex4           000_001_2018_01_04_15_02.ex4           000_001_2018_01_04_15_02.ex4           000_001_2018_01_04_16_10.ex4           000_001_2018_01_04_16_10.ex4           000_001_2018_01_04_16_20.ex4                                                 |                  |   |
| Sélectionner                           | Numé<br>1<br>2<br>3<br>4<br>5<br>6<br>6<br>7<br>8<br>9<br>10<br>11<br>11<br>12<br>13<br>14                                                                                                    | Changer le post                                                                      | 1<br>1<br>1<br>1<br>1<br>1<br>1<br>1<br>1<br>1<br>1<br>1<br>1<br>1<br>1                             | Actualiser<br>ro de clis Dete<br>2018<br>2018<br>2018<br>2018<br>2018<br>2018<br>2018<br>2018                                                                                                    | Liste d                                                                                                    | c un enregistrements     complete la vade     origistrements     complete la vade     origistrements     complete la vade     origistrements     complete     complete    | Inometic         Inometic           Inometic         Inometic           001_001_2018_01_04_15_02.me         001_001_2018_01_04_15_03.me           002_001_2018_01_04_15_03.me         003_001_2018_01_04_15_52.me           003_001_2018_01_04_15_52.me         006_001_2018_01_04_15_52.me           0000_001_2018_01_04_16_10.me         000_001_2018_01_04_16_10.me           0000_001_2018_01_04_16_10.me         000_001_2018_01_04_16_10.me           0000_001_2018_01_04_16_11.me         001_001_2018_01_04_16_11.me           001_001_2018_01_04_16_11.me         001_001_2018_01_04_16_12.me           011_001_2018_01_04_16_12.me         012_001_2018_01_04_16_12.me           012_001_2018_01_04_16_12.me         012_001_2018_01_04_16_12.me           012_001_2018_01_04_16_12.me         012_001_2018_01_04_16_12.me           012_001_2018_01_04_16_12.me         012_001_2018_01_04_16_12.me           012_001_2018_01_04_16_12.me         012_001_2018_01_04_16_12.me                                                                                                    |                  |   |
| Numéro de podo<br>0009<br>Sélectionner | e<br>Numé<br>1<br>2<br>3<br>3<br>4<br>5<br>6<br>6<br>7<br>8<br>9<br>10<br>11<br>11<br>12<br>13<br>14                                                                                                    | Changer le post<br>o de fichier                                                      | Numr<br>1<br>1<br>1<br>1<br>1<br>1<br>1<br>1<br>1<br>1<br>1<br>1<br>1<br>1<br>1<br>1<br>1<br>1<br>1 | Actualisér<br>ro de clip Dete<br>2018<br>2018<br>2018<br>2018<br>2018<br>2018<br>2018<br>2018                                                                                                    | Liste d<br>Liste d<br>114<br>114<br>114<br>114<br>114<br>114<br>114<br>11                                                                                                    | est enregistrements           cure set a woldo           ch dm 45           ch dm 45           ch dm 45           ch dm 46           ch dm 56           ch dm 56           ch dm 72           ch dm 75           ch dm 76           ch dm 66           ch dm 76           ch dm 76           ch dm 66           ch dm 66           ch dm 76           ch dm 66           ch dm 66           ch dm 76           ch dm 66           ch dm 66           ch dm 76           ch dm 76           ch dm 66           ch dm 76                                                                                                    | Noment           Nom de pher           001_001_2018_01_04_15_02.exi           002_001_2018_01_04_15_02.exi           003_001_2018_01_04_15_02.exi           004_001_2018_01_04_15_02.exi           006_001_2018_01_04_15_02.exi           006_001_2018_01_04_15_02.exi           006_001_2018_01_04_16_10.exi           007_001_2018_01_04_16_10.exi           007_001_2018_01_04_16_10.exi           007_001_2018_01_04_16_10.exi           001_001_2018_01_04_16_10.exi           001_001_2018_01_04_16_10.exi           011_001_2018_01_04_16_10.exi           013_001_2018_01_04_16_10.exi           013_001_2018_01_04_16_20.exi           013_001_2018_01_04_16_20.exi                                                                                                    |                  |   |
| Numéro de posto                        | e<br>Numé<br>1<br>2<br>3<br>4<br>5<br>6<br>6<br>7<br>8<br>9<br>10<br>11<br>11<br>12<br>13<br>14<br>•                                                                                                    | Changer le post<br>o de fichier<br>fichier pour séle<br>Sélectionne                  | 1<br>1<br>1<br>1<br>1<br>1<br>1<br>1<br>1<br>1<br>1<br>1<br>1<br>1<br>1<br>1<br>1<br>1<br>1         | Actualisér<br>ro de clip Dete<br>2018<br>2018<br>2 | Liste d<br>Liste d<br>114<br>114<br>114<br>114<br>114<br>114<br>114<br>11                                                                                                    | c un enregistrements     During de la wolde     oritima de la wolde     oritima de la wolde     oritima de la wolde     oritima de la wolde     oritima de     oritima de     orita de     oritima de     oritima de     oritima de     oritima d | Iom de pher           001_001_2018_01_04_15_02.exi           001_001_2018_01_04_15_02.exi           002_001_2018_01_04_15_03.exi           0004_001_2018_01_04_15_82.exi           0006_001_2018_01_04_15_82.exi           0006_001_2018_01_04_15_82.exi           0006_001_2018_01_04_16_18.exi           0006_001_2018_01_04_16_18.exi           0006_001_2018_01_04_16_18.exi           0006_001_2018_01_04_16_18.exi           001_001_2018_01_04_16_18.exi           010_001_2018_01_04_16_18.exi           011_001_2018_01_04_16_18.exi           011_001_2018_01_04_16_18.exi           011_001_2018_01_04_16_18.exi           011_001_2018_01_04_16_18.exi           011_001_2018_01_04_16_18.exi           011_001_2018_01_04_16_18.exi           011_001_2018_01_04_16_18.exi           011_001_2018_01_04_16_18.exi           011_001_2018_01_04_16_18.exi           011_001_2018_01_04_16_18.exi           011_001_2018_01_04_16_18.exi           011_001_2018_01_04_16_18.exi           011_001_2018_01_04_16_18.exi                                                                                  |                  |   |
| Numéric de posto<br>0009 Sélectionner  | e<br>Numé<br>1<br>2<br>3<br>4<br>5<br>6<br>6<br>7<br>8<br>9<br>10<br>11<br>12<br>13<br>14<br>5<br>6<br>6<br>7<br>7<br>8<br>9<br>10<br>11<br>12<br>13<br>14<br>5<br>6<br>6<br>7<br>7<br>8<br>9<br>9<br>10<br>11<br>12<br>13<br>4<br>5<br>6<br>6<br>6<br>7<br>7<br>7<br>8<br>9<br>9<br>10<br>10<br>10<br>10<br>10<br>10<br>10<br>10<br>10<br>10<br>10<br>10<br>10 | Changer le post<br>o de fichier<br>s fichier pour séle<br>Sélectionnes<br>harpement  | te<br>1<br>1<br>1<br>1<br>1<br>1<br>1<br>1<br>1<br>1<br>1<br>1<br>1<br>1<br>1<br>1<br>1<br>1<br>1   | Actualiser<br>iro de clis Dete<br>2018<br>2018     | Liste d<br>Liste d<br>11/4<br>11/4 | c un enregistrements     bung set envide     envide     on on se     on on se                                                                                                    | Nom det bier           000_001_2018_01_04_15_02.ex4           000_001_2018_01_04_15_02.ex4           000_001_2018_01_04_15_02.ex4           000_001_2018_01_04_15_02.ex4           000_001_2018_01_04_15_02.ex4           000_001_2018_01_04_15_02.ex4           000_001_2018_01_04_15_02.ex4           000_001_2018_01_04_15_02.ex4           000_001_2018_01_04_16_10.ex4           000_001_2018_01_04_16_10.ex4           000_001_2018_01_04_16_10.ex4           000_001_2018_01_04_16_10.ex4           000_001_2018_01_04_16_10.ex4           000_001_2018_01_04_16_10.ex4           000_001_2018_01_04_16_10.ex4           000_001_2018_01_04_16_10.ex4           001_001_2018_01_04_16_10.ex4           001_001_2018_01_04_16_10.ex4           001_001_2018_01_04_16_10.ex4           001_001_2018_01_04_16_10.ex4           001_001_2018_01_04_16_10.ex4           001_001_2018_01_04_16_20.ex4                                                                                                    |                  |   |
| Numéro de posto                        | •<br>Numé<br>1<br>2<br>3<br>4<br>5<br>6<br>6<br>7<br>8<br>9<br>10<br>11<br>12<br>13<br>14<br>15<br>10<br>11<br>12<br>13<br>14<br>10<br>10<br>11                                                                                                    | Changer le post<br>o de tichier<br>s fichier pour sélec<br>Sélectionnes<br>harpement | 1<br>1<br>1<br>1<br>1<br>1<br>1<br>1<br>1<br>1<br>1<br>1<br>1<br>1<br>1<br>1<br>1<br>1<br>1         | Actualiser ro de cilo Cole Cole Cole Cole Cole Cole Cole Co                                                                                                    | Liste d           114           114           114           114           114           114           114           114           114           114           114           114           114           114           114           114           114           114           114           114           114           114           114           114           114           114           114           114           114           114           114           114           114           114           114           114           114           114           114           114           114           114           114           114           114           114           114           114           114           114                                                                                                    | r un enregistrements     with enregistrements     with environments     with environments     with enviro | Imment         Imment           Nom de pher         001_001_2018_01_04_15_02.exi           002_001_2018_01_04_15_03.exi         003_001_2018_01_04_15_03.exi           003_001_2018_01_04_15_03.exi         000_001_2018_01_04_15_03.exi           0000_001_2018_01_04_16_08.exi         0000_001_2018_01_04_16_08.exi           0000_001_2018_01_04_16_10.exi         0000_001_2018_01_04_16_10.exi           0000_001_2018_01_04_16_10.exi         0000_001_2018_01_04_16_18.exi           010_001_2018_01_04_16_18.exi         010_001_2018_01_04_16_18.exi           010_001_2018_01_04_16_18.exi         010_001_2018_01_04_16_18.exi           010_001_2018_01_04_16_18.exi         010_001_2018_01_04_16_18.exi           010_001_2018_01_04_16_18.exi         010_001_2018_01_04_16_18.exi           010_001_2018_01_04_16_18.exi         010_001_2018_01_04_16_18.exi           010_001_2018_01_04_16_18.exi         010_001_2018_01_04_16_18.exi           010_001_2018_01_04_16_18.exi         010_001_2018_01_04_16_18.exi           010_001_2018_01_04_16_18.exi         010_001_2018_01_04_16_18.exi | Télécharger      |   |

- **3.** Confirmez le numéro de poste dont vous voulez obtenir les enregistrements.
  - Cliquez sur **[Changer le poste]** pour changer de poste. L'écran retourne à la fenêtre « Télécharger un enregistrement » ; sélectionnez un autre poste et obtenir les enregistrements.
  - Cliquez sur [Actualiser] pour réinitialiser la liste des enregistrements.
- 4. Cochez la case pour sélectionner l'enregistrement à télécharger.
  - Cliquez sur [Sélectionner] pour sélectionner tous les enregistrements.
  - Saisissez le numéro d'enregistrement et cliquez sur [Sélectionner] pour sélectionner tous les fichiers d'enregistrement qui vous intéressent.
  - Cliquez sur [Annuler la sélection] pour décocher tous les enregistrements.
- 5. Cliquez sur [Parcourir] pour spécifier l'emplacement où télécharger les fichiers sélectionnés.
- 6. Cliquez sur [Télécharger].

7. Cliquez sur [OK].

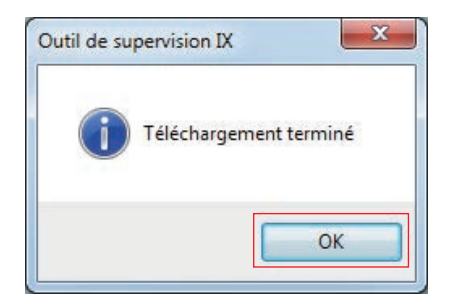

## 4. Langue

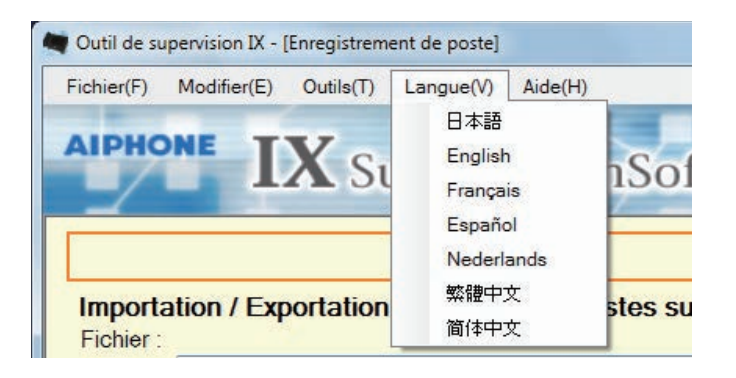

Paramétrez la langue des rubriques suivantes.

- Contenu d'affichage de l'Outil de supervision IX.
- Langue du texte saisi dans la rubrique de programmation (Liste des postes, etc.).
- Contenu du message électronique.
- 1. Choisissez « Langue » et sélectionnez la langue ; l'écran apparaîtra dans la langue sélectionnée.

## 5. Aide

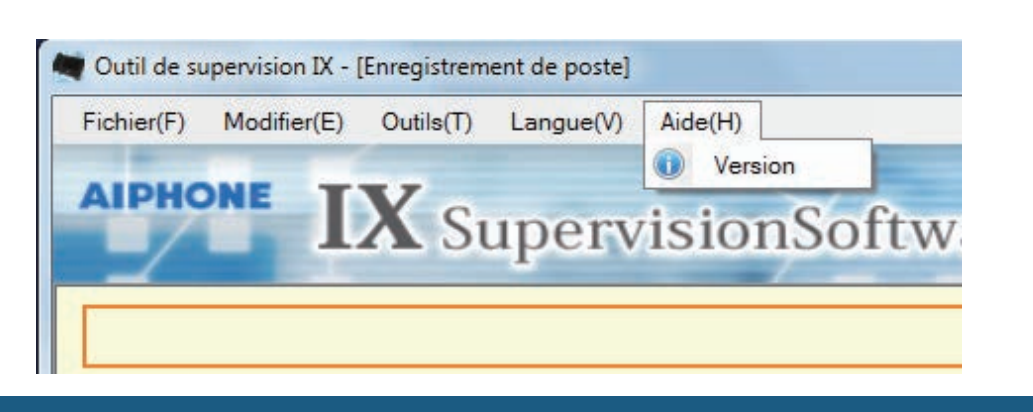

#### 5.1 Version

Choisissez « Aide » > « Version » ; la fenêtre « Version » apparaît.

| Outil de supervision IX |                                                                                                | x      |                                                                                                    |
|-------------------------|------------------------------------------------------------------------------------------------|--------|----------------------------------------------------------------------------------------------------|
|                         | Version                                                                                        |        |                                                                                                    |
|                         | Version du logiciel 2.0.0.0<br>Copyright© 2018-2019 Aiphone Co., Ltd.<br>Tous droits réservés. | ]      | Version actuelle de l'outil de supervision IX.                                                                                  |
| Informations suppléme   | ntaires                                                                                        | Fermer | L'installateur, le propriétaire et les<br>remarques saisis dans<br><u>«Paramètres du logiciel</u><br>(→page 28)» sont indiqués. |

• Cliquez sur [Fermer] pour fermer l'écran Version.

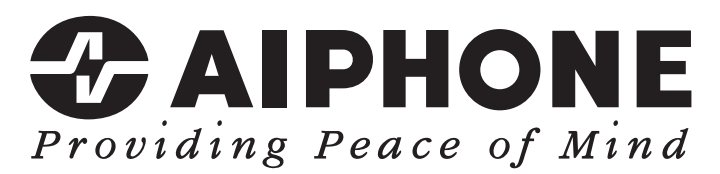

https://www.aiphone.net/

AIPHONE CO., LTD., NAGOYA, JAPAN Date de publication : mai 2024 (20) 0524 MQ 66363